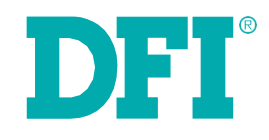

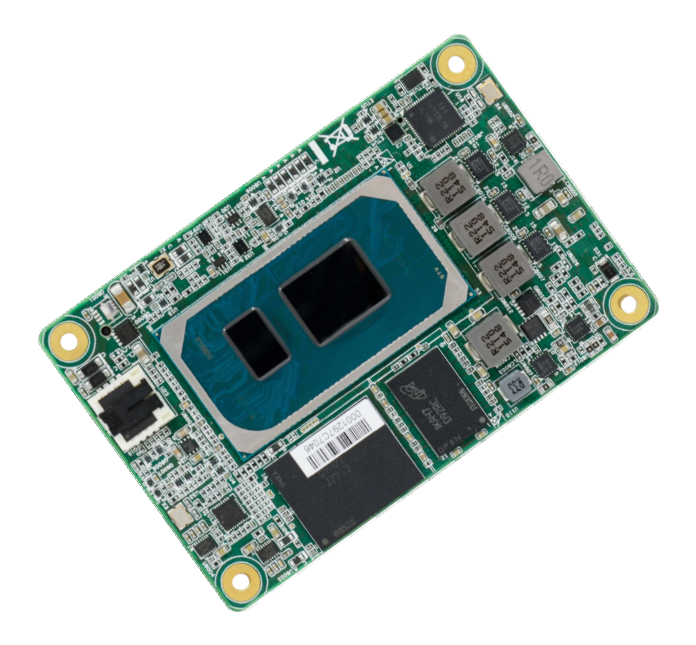

# TGU9A2

COM Express Mini Module User's Manual

# Copyright

This publication contains information that is protected by copyright. No part of it may be reproduced in any form or by any means or used to make any transformation/adaptation without the prior written permission from the copyright holders.

This publication is provided for informational purposes only. The manufacturer makes no representations or warranties with respect to the contents or use of this manual and specifically disclaims any express or implied warranties of merchantability or fitness for any particular purpose. The user will assume the entire risk of the use or the results of the use of this document. Further, the manufacturer reserves the right to revise this publication and make changes to its contents at any time, without obligation to notify any person or entity of such revisions or changes.

Changes after the publication's first release will be based on the product's revision. The website will always provide the most updated information.

© 2021. All Rights Reserved.

# **Trademarks**

Product names or trademarks appearing in this manual are for identification purpose only and are the properties of the respective owners.

# **COM Express Specification Reference**

PICMG<sup>®</sup> COM Express<sup>®</sup> Module Base Specification.

http://www.picmg.org/

# FCC and DOC Statement on Class B

This equipment has been tested and found to comply with the limits for a Class B digital device, pursuant to Part 15 of the FCC rules. These limits are designed to provide reasonable protection against harmful interference when the equipment is operated in a residential installation. This equipment generates, uses and can radiate radio frequency energy and, if not installed and used in accordance with the instruction manual, may cause harmful interference to radio communications. However, there is no guarantee that interference will not occur in a particular installation. If this equipment does cause harmful interference to radio or television reception, which can be determined by turning the equipment off and on, the user is encouraged to try to correct the interference by one or more of the following measures:

- Reorient or relocate the receiving antenna.
- Increase the separation between the equipment and the receiver.
- Connect the equipment into an outlet on a circuit different from that to which the receiver is connected.
- Consult the dealer or an experienced radio TV technician for help.

# **Notice:**

- 1. The changes or modifications not expressly approved by the party responsible for compliance could void the user's authority to operate the equipment.
- 2. Shielded interface cables must be used in order to comply with the emission limits.

# Index

| COM Express Specification Reference | .2 |
|-------------------------------------|----|
| FCC and DOC Statement on Class B    | .2 |
| Static Electricity Precautions      | .4 |
| Safety Measures                     | .4 |
| About the Package                   | .5 |
| Optional Items                      | .5 |
| Before Using the System Board       | .5 |

# Chapter 1 - Introduction

# Chapter 2 - Concept

| COM Express Module Standards7                               |
|-------------------------------------------------------------|
| TGU9A2 is a COM Express Mini. The dimension is 84mm x 55mm7 |

# Chapter 3 - Hardware Installation

| Board Layout                             | 8  |
|------------------------------------------|----|
| Block Diagram                            | 9  |
| System Memory                            | 10 |
| Connectors                               | 11 |
| COM Express Connector                    | 11 |
| COM Express Connector Signal Description | 14 |
| Cooling Option                           |    |
| Heat Sink                                | 20 |
| Installing TGU9A2 onto a Carrier Board   | 20 |
| Installing the COM Express Debug Card    | 21 |
| COMe-DEBUG                               |    |

# Chapter 4 - BIOS Setup

| Overview                              | 24 |
|---------------------------------------|----|
| Default Configuration                 | 24 |
| Entering the BIOS Setup Utility       | 24 |
| Legends                               | 24 |
| Scroll Bar                            | 24 |
| Submenu                               | 24 |
| AMI BIOS Setup Utility                | 25 |
| Main                                  | 25 |
| System Time                           | 25 |
| ýstem Date                            | 25 |
| Ádvanced                              | 25 |
| CPU Configuration                     | 26 |
| Intel (VMX) Virtualization Technology | 26 |
| AVX                                   | 26 |
| AVX3                                  | 26 |
| Active Processor Cores                | 26 |
|                                       |    |

| AES                                             | .26  |
|-------------------------------------------------|------|
| Power & Performance                             | .26  |
| CPU - Power Management Control                  | .26  |
| GT - Power Management Control                   | .26  |
| PCIE Configuration                              | . 29 |
| PCH-FW Configuration                            | . 29 |
| Trusted Computing                               | . 30 |
| IT8528 Super IO Configuration                   | .31  |
| Serial Port Console Redirection                 | .31  |
| ACPI Settings                                   | .33  |
| Network Stack Configuration                     | 35   |
| CSM Configuration                               | 35   |
| NV/Me Configuration                             | 36   |
| DELEC HW Monitor                                | 37   |
| DEL WDT Configuration                           | 38   |
| The Auth Configuration                          | 30   |
| PAM Dick Configuration                          | 20   |
| Custom Agent (CA) Configuration                 | 40   |
| Mamany Configuration                            | .40  |
| Memory Configuration                            | .41  |
| Graphics Configuration                          | .41  |
| VMD setup menu                                  | .42  |
| PCI Express Configuration                       | .43  |
| PCI Express Root Port                           | .43  |
| PCIe Speed                                      | .43  |
| SATA and RST Configuration                      | .44  |
| SATA Controller                                 | .44  |
| SATA Speeu                                      | .44  |
| SATA Mode Selection                             | .44  |
| SATA Port U dilu 1/Hot Pluy                     | .44  |
| Software Feature Mask Configuration             | .44  |
|                                                 | .44  |
| LED Locate                                      | .44  |
| Audio Configuration                             | .45  |
| Audio Controller                                | .45  |
| Disable                                         | .45  |
| Enable                                          | .45  |
| Hybrid Storage Detection and Configuration Mode | .45  |
| Security                                        | .40  |
|                                                 | .47  |
| Setup Prompt Timeout                            | .47  |
| NumLock                                         | .47  |
| Quiet Boot                                      | .47  |
| Network Stack                                   | .47  |
| Ipv4 PXE Support                                | .47  |
| Ipv6 PXE Support                                | .47  |
| Boot Option Priorities                          | .47  |
| Save & Exit                                     | .48  |
| Exit Saving Changes                             | .48  |
| Updating the BIOS                               | .49  |
| Notice: BIOS SPI ROM                            | .49  |
|                                                 |      |

# Warranty

- 1. Warranty does not cover damages or failures that arised from misuse of the product, inability to use the product, unauthorized replacement or alteration of components and product specifications.
- 2. The warranty is void if the product has been subjected to physical abuse, improper installation, modification, accidents or unauthorized repair of the product.
- 3. Unless otherwise instructed in this user's manual, the user may not, under any circumstances, attempt to perform service, adjustments or repairs on the product, whether in or out of warranty. It must be returned to the purchase point, factory or authorized service agency for all such work.
- 4. We will not be liable for any indirect, special, incidental or consequencial damages to the product that has been modified or altered.

# **Static Electricity Precautions**

It is quite easy to inadvertently damage your PC, system board, components or devices even before installing them in your system unit. Static electrical discharge can damage computer components without causing any signs of physical damage. You must take extra care in handling them to ensure against electrostatic build-up.

- 1. To prevent electrostatic build-up, leave the system board in its anti-static bag until you are ready to install it.
- 2. Wear an antistatic wrist strap.
- 3. Do all preparation work on a static-free surface.
- 4. Hold the device only by its edges. Be careful not to touch any of the components, contacts or connections.
- 5. Avoid touching the pins or contacts on all modules and connectors. Hold modules or connectors by their ends.

#### Important:

Electrostatic discharge (ESD) can damage your processor, disk drive and other components. Perform the upgrade instruction procedures described at an ESD workstation only. If such a station is not available, you can provide some ESD protection by wearing an antistatic wrist strap and attaching it to a metal part of the system chassis. If a wrist strap is unavailable, establish and maintain contact with the system chassis throughout any procedures requiring ESD protection.

# **Safety Measures**

To avoid damage to the system:

• Use the correct AC input voltage range.

To reduce the risk of electric shock:

• Unplug the power cord before removing the system chassis cover for installation or servicing. After installation or servicing, cover the system chassis before plugging the power cord.

# **About the Package**

The package contains the following items. If any of these items are missing or damaged, please contact your dealer or sales representative for assistance.

• 1 TGU9A2 board

# **Optional Items**

The board and accessories in the package may not come similar to the information listed above. This may differ in accordance with the sales region or models in which it was sold. For more information about the standard package in your region, please contact your dealer or sales representative.

# **Before Using the System Board**

Before using the system board, prepare basic system components.

If you are installing the system board in a new system, you will need at least the following internal components.

• Storage devices such as hard disk drive, etc.

You will also need external system peripherals you intend to use which will normally include at least a keyboard, a mouse and a video display monitor.

# Chapter 1 - Introduction

# Specifications

| SYSTEM         | Processor                                                                                 | Intel® Core <sup>™</sup> i7-1185G7E Processor (Core 4; Max speed 2.8 GHz; TDP 15- 28W)<br>Intel® Core <sup>™</sup> i7-1185GRE Processor (Core 4; Max speed 2.8 GHz; TDP 15- 28W)<br>Intel® Core <sup>™</sup> i5-1145G7E Processor (Core 4; Max speed 2.6 GHz; TDP 15- 28W)<br>Intel® Core <sup>™</sup> i5-1145GRE Processor (Core 4; Max speed 2.6 GHz; TDP 15- 28W)<br>Intel® Core <sup>™</sup> i3-1115G4E Processor (Core 2; Max speed 3.0 GHz; TDP 15- 28W)<br>Intel® Core <sup>™</sup> i3-1115GRE Processor (Core 2; Max speed 3.0 GHz; TDP 15- 28W)<br>Intel® Celeron® 6305RE Processor (Core 2; Max speed 1.8 GHz; TDP 15- 28W) |  |
|----------------|-------------------------------------------------------------------------------------------|----------------------------------------------------------------------------------------------------|--|
|                | Memory                                                                                    | Memory Down up to 16GB<br>Single Channel LPDDR4X 4266MHz                                                                                                    |  |
|                | BIOS                                                                                      | AMI SPI 256Mbit                                                                                                    |  |
| GRAPHICS       | Controller                                                                                | Intel® Iris® Xe graphics                                                                                                    |  |
|                | Feature                                                                                   | OpenGL 5.0, DirectX 12, OpenCL 2.1<br>HW Decode: WMV9, AVC/H264, JPEG/MJPEG, HEVC/H265, VP9, AV1 HW Encode: AVC/H264, JPEG, HEVC/H265, VP9                                                                                                    |  |
|                | Display                                                                                   | 1 x DDI (HDMI/DVI/DP++)<br>1 x eDP<br>eDP: resolution up to 3840x2160@60Hz<br>HDMI: resolution up to 3840x2160@30Hz<br>DP++: resolution up to 4096x2160 @ 60Hz                                                                                                    |  |
|                | Dual Display                                                                              | DDI + eDP                                                                                                    |  |
| EXPANSION      | Interface                                                                                 | 1 x PCIe x4 (Gen 3)<br>1 x I2C<br>1 x SMBus<br>2 x SPI<br>2 x UART (TX/RX)                                                                                                    |  |
| AUDIO          | Interface                                                                                 | HD Audio                                                                                                    |  |
| ETHERNET       | Controller                                                                                | 1 x Intel® Ethernet I225IT (10/100/1000Mbps/2.5GbE)                                                                                                    |  |
| I/O            | USB                                                                                       | 2 x USB 3.2 Gen.2<br>8 x USB 2.0                                                                                                    |  |
|                | NVMe SSD                                                                                  | 1 x 64GB/128GB/256GB/512GB/1024GB on board SSD (available upon request)                                                                                                    |  |
|                | SATA                                                                                      | 2 x SATA 3.0 (up to 6Gb/s)                                                                                                    |  |
|                | DIO                                                                                       | 1 x 8-bit DIO                                                                                                    |  |
| WATCHDOG TIMER | TIMER   Output & Interval   System Reset, Programmable via Software from 1 to 255 Seconds |                                                                                                    |  |
| SECURITY       | ТРМ                                                                                       | BIOS default support FTPM, TPM2.0 by request.                                                                                                    |  |
| POWER          | Туре                                                                                      | 4.75V~20V, 5VSB, VCC_RTC (ATX mode) / 4.75V~20V, VCC_RTC (AT mode)                                                                                                    |  |
| OS SUPPORT     |                                                                                           | Windows: Windows 10 IoT Enterprise 64-bit Linux                                                                                                    |  |
| (UEFI ONLY)    |                                                                                           |                                                                                                    |  |
| ENVIRONMENT    | VIRONMENT Temperature Operating: -5 to 65°C, -40 to 85°C / Storage: -40 to 85°C           |                                                                                                    |  |
| Humidity       |                                                                                           | Operating: 10 to 90% RH / Storage: 10 to 90% RH                                                                                                    |  |
| CERTIFICATIONS | CATIONS Certification CE, FCC, RoHS                                                       |                                                                                                    |  |
| MECHANICAL     | Dimensions                                                                                | COM Express® Mini 84mm (3.30") x 55mm (2.16")                                                                                                    |  |
|                | Compliance                                                                                | PICMG COM Express® R2.1, Type 10                                                                                                    |  |

# Chapter 2 - Concept

# **COM Express Module Standards**

The figure below shows the dimensions of the different types of COM Express modules.

TGU9A2 is a COM Express Mini. The dimension is 84mm x 55mm.

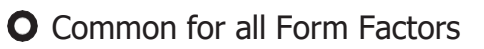

- O Extended only
- Basic only
- Compact only
- $\bigcirc$  Compact and Basic only
- <sup>C</sup><sub>∂</sub> Mini only

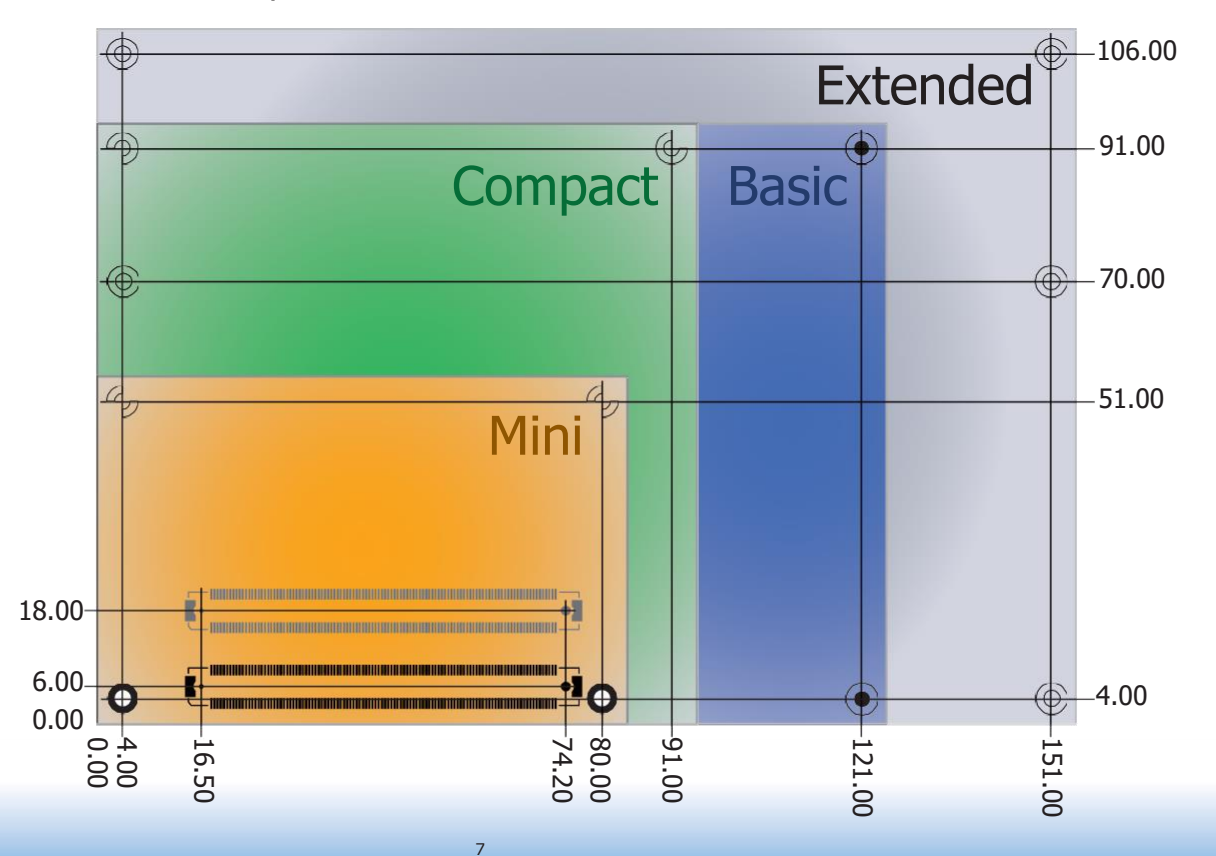

# Chapter 3 - Hardware Installation

# **Board Layout**

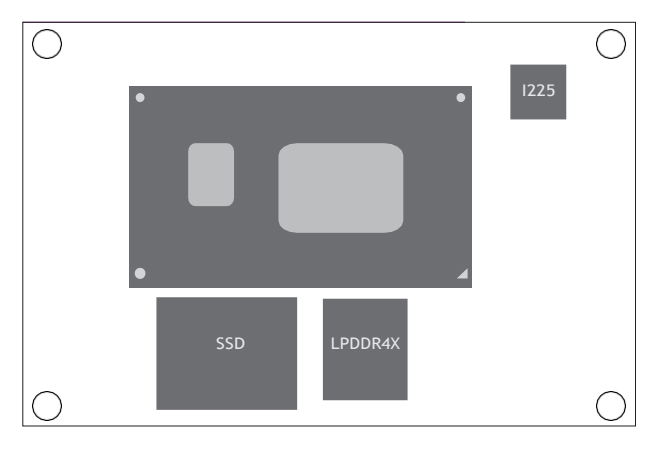

TOP

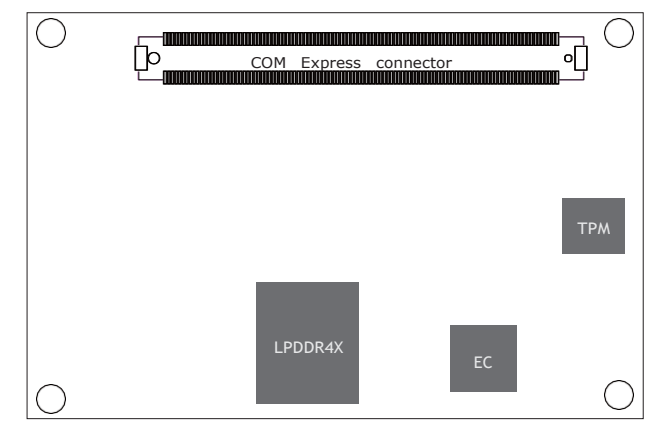

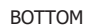

# **Block Diagram**

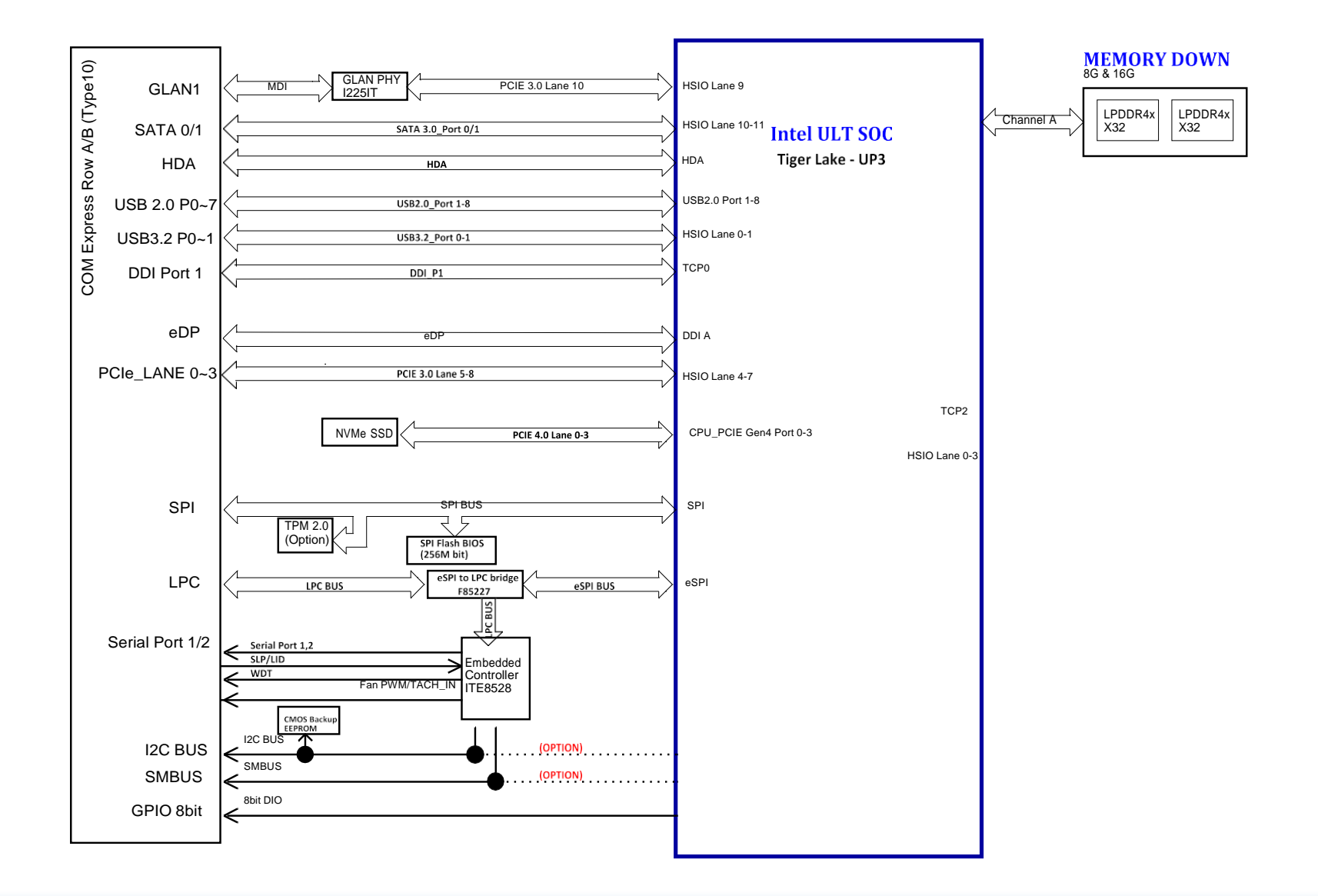

Electrostatic discharge (ESD) can damage your board, processor, disk drives, add-in boards, and other components. Perform installation procedures at an ESD workstation only. If such a station is not available, you can provide some ESD protection by wearing an antistatic wrist strap and attaching it to a metal part of the system chassis. If a wrist strap is unavailable, establish and maintain contact with the system chassis throughout any procedures requiring ESD protection.

# **System Memory**

The system board is equipped with 2 LPDDR4X memory chips onboard.

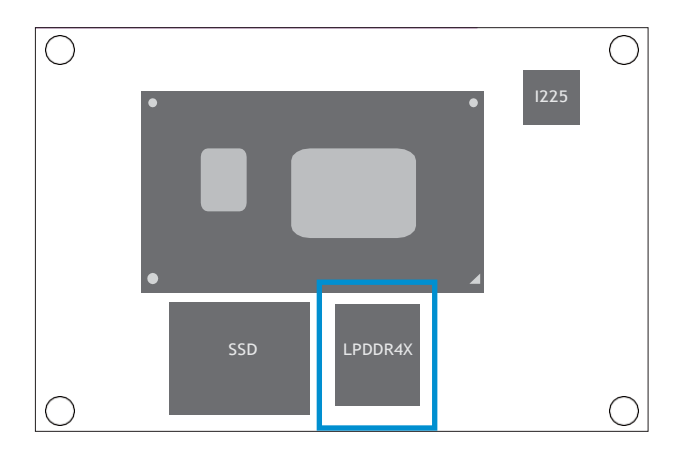

Top View

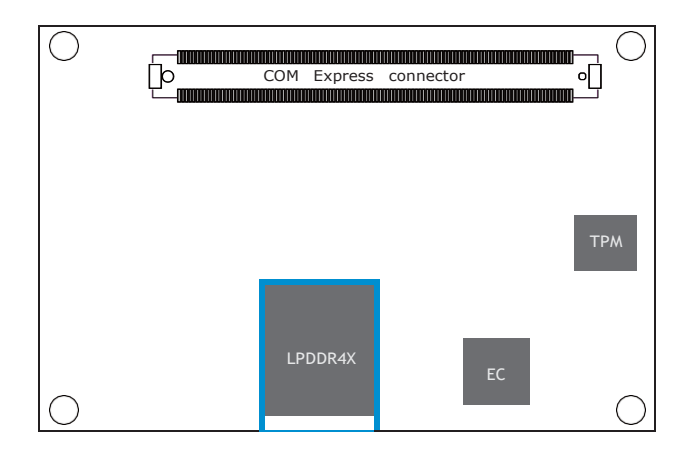

Bottom View

# Connectors

# **COM Express Connector**

The COM Express connector is used to interface the TGU9A2 COM Express board to a carrier board. Connect the COM Express connector (located on the solder side of the board) to the COM Express connector on the carrier board.

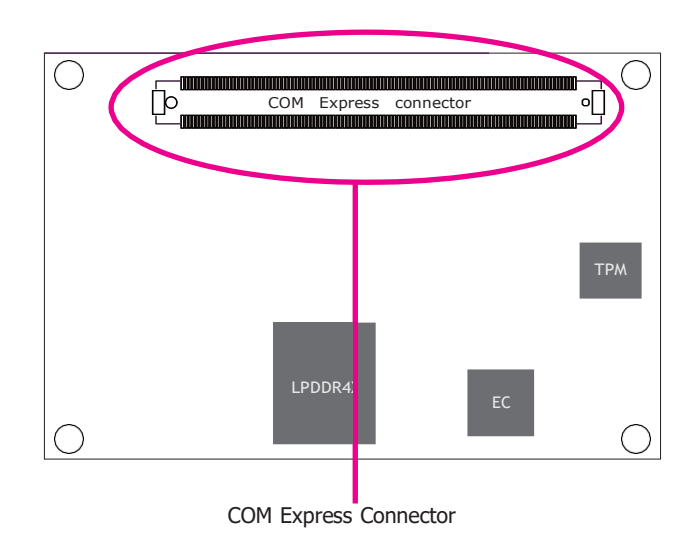

Refer to the following pages for the pin functions of the connector.

# **COM Express Connector**

| Row A |                                           | Row B |                               |  |
|-------|-------------------------------------------|-------|-------------------------------|--|
| A1    | GND                                       | B1    | GND                           |  |
| A2    | GBE_MDI3-                                 | B2    | GBE_ACT# / 3.3V Suspend       |  |
| A3    | GBE_MDI3+                                 | B3    | LPC_FRAME#                    |  |
| A4    | Note*GBE_LED_100- / 3.3V Suspend          | B4    | LPC_AD0                       |  |
| A5    | Note**GBE_LED_1000- / 3.3V Suspend        | B5    | LPC_AD1                       |  |
| A6    | GBE_MDI2-                                 | B6    | LPC_AD2                       |  |
| A7    | GBE_MDI2+                                 | B7    | LPC_AD3                       |  |
| A8    | GBE_LED_LINK- / 3.3V Suspend              | B8    | LPC_DRQ0#                     |  |
| A9    | GBE_MDI1-                                 | B9    | LPC_DRQ1#                     |  |
| A10   | GBE_MDI1+                                 | B10   | LPC_CLK                       |  |
| A11   | GND                                       | B11   | GND                           |  |
| A12   | GBE_MDI0-                                 | B12   | PWRBTN# / 3.3V Suspend        |  |
| A13   | GBE_MDI0+                                 | B13   | SMB_CK / 3.3V Suspend         |  |
| A14   | NA                                        | B14   | SMB_DAT / 3.3V Suspend        |  |
| A15   | SUS_S3#                                   | B15   | SMB_ALERT# / 3.3V Suspend     |  |
| A16   | SATA0_TX+                                 | B16   | SATA1_TX+                     |  |
| A17   | SATA0_TX-                                 | B17   | SATA1_TX-                     |  |
| A18   | SUS_S4#                                   | B18   | SUS_STAT#                     |  |
| A19   | SATA0_RX+                                 | B19   | SATA1_RX+                     |  |
| A20   | SATA0_RX-                                 | B20   | SATA1_RX-                     |  |
| A21   | GND                                       | B21   | GND                           |  |
| A22   | USB_SSRX0-                                | B22   | USB_SSTX0-                    |  |
| A23   | USB_SSRX0+                                | B23   | USB_SSTX0+                    |  |
| A24   | SUS_S5#                                   | B24   | PWR_OK                        |  |
| A25   | USB_SSRX1-                                | B25   | USB_SSTX1-                    |  |
| A26   | USB_SSRX1+                                | B26   | USB_SSTX1+                    |  |
| A27   | BATLOW# / Pull up 4.7kohm to 3.3V Suspend | B27   | WDT / Pull up 10k ohm to 3.3V |  |
| A28   | ATA_ACT# / Pull up 10kohm to 3.3V Suspend | B28   | NA                            |  |
| A29   | AC/HDA_SYNC / 3.3V Suspend                | B29   | NA                            |  |
| A30   | AC/HDA_RST# / 3.3V Suspend                | B30   | AC/HDA_SDIN0                  |  |

| Row A |                              | Row B |                                      |  |
|-------|------------------------------|-------|--------------------------------------|--|
| NOW A |                              |       |                                      |  |
| A31   |                              | B31   |                                      |  |
| A32   | AC/HDA_BITCLK / 3.3V Suspend | B32   | SPKR                                 |  |
| A33   | AC/HDA_SDOUT / 3.3V Suspend  | B33   | I2C_CK / 3.3V Suspend                |  |
| A34   | BIOS_DIS0#                   | B34   | I2C_DAT / 3.3V Suspend               |  |
| A35   | THRMTRIP# / 3.3V Suspend     | B35   | THRM#                                |  |
| A36   | USB6-                        | B36   | USB7-                                |  |
| A37   | USB6+                        | B37   | USB7+                                |  |
| A38   | USB_6_7_OC# / 3.3V Suspend   | B38   | USB_4_5_OC# / 3.3V Suspend           |  |
| A39   | USB4-                        | B39   | USB5-                                |  |
| A40   | USB4+                        | B40   | USB5+                                |  |
| A41   | GND                          | B41   | GND                                  |  |
| A42   | USB2-                        | B42   | USB3-                                |  |
| A43   | USB2+                        | B43   | USB3+                                |  |
| A44   | USB_2_3_OC# / 3.3V Suspend   | B44   | USB_0_1_OC# / 3.3V Suspend           |  |
| A45   | USB0-                        | B45   | USB1-                                |  |
| A46   | USB0+                        | B46   | USB1+                                |  |
| A47   | VCC_RTC                      | B47   | EXCD1_PERST#                         |  |
| A48   | EXCD0_PERST#                 | B48   | EXCD1_CPPE#                          |  |
| A49   | EXCD0_CPPE#                  | B49   | SYS_RESET# / Pull up to 3.3V Suspend |  |
| A50   | LPC_SERIRQ                   | B50   | CB_RESET# / Pull up to 3.3V Suspend  |  |
| A51   | GND                          | B51   | GND                                  |  |
| A52   | NC (Option I2C_CLK_EC)       | B52   | NC (Option COMe_GPI5)                |  |
| A53   | NC (Option I2C_DATA_EC)      | B53   | NC (Option COMe_GPO5)                |  |
| A54   | GPI0                         | B54   | GPO1                                 |  |
| A55   | NC (Option COMe_GPI4)        | B55   | NC (Option COMe_GPI6)                |  |
| A56   | NC (Option COMe_GPO4)        | B56   | NC (Option COMe_GPO6)                |  |
| A57   | GND                          | B57   | GPO2                                 |  |
| A58   | PCIE_TX3+                    | B58   | PCIE_RX3+                            |  |
| A59   | PCIE_TX3-                    | B59   | PCIE_RX3-                            |  |
| A60   | GND                          | B60   | GND                                  |  |

| Row A |                | Row B |               |  |
|-------|----------------|-------|---------------|--|
| A61   | PCIE_TX2+      | B61   | PCIE_RX2+     |  |
| A62   | PCIE_TX2-      | B62   | PCIE_RX2-     |  |
| A63   | GPI1           | B63   | GPO3          |  |
| A64   | PCIE_TX1+      | B64   | PCIE_RX1+     |  |
| A65   | PCIE_TX1-      | B65   | PCIE_RX1-     |  |
| A66   | GND            | B66   | WAKE0#        |  |
| A67   | GPI2           | B67   | WAKE1#        |  |
| A68   | PCIE_TX0+      | B68   | PCIE_RX0+     |  |
| A69   | PCIE_TX0-      | B69   | PCIE_RX0-     |  |
| A70   | GND            | B70   | GND           |  |
| A71   | eDP_TX2+       | B71   | DDI0_PAIR0+   |  |
| A72   | eDP_TX2-       | B72   | DDI0_PAIR0-   |  |
| A73   | eDP_TX1+       | B73   | DDI0_PAIR1+   |  |
| A74   | eDP_TX1-       | B74   | DDI0_PAIR1-   |  |
| A75   | eDP_TX0+       | B75   | DDI0_PAIR2+   |  |
| A76   | eDP_TX0-       | B76   | DDI0_PAIR2-   |  |
| A77   | eDP_VDD_EN     | B77   | NA            |  |
| A78   | NC             | B78   | NA            |  |
| A79   | NC             | B79   | eDP_BKLT_EN   |  |
| A80   | GND            | B80   | GND           |  |
| A81   | eDP_TX3+       | B81   | DDI0_PAIR3+   |  |
| A82   | eDP_TX3-       | B82   | DDI0_PAIR3-   |  |
| A83   | eDP_AUX+       | B83   | eDP_BKLT_CTRL |  |
| A84   | eDP_AUX-       | B84   | VCC_5V_SBY    |  |
| A85   | GPI3           | B85   | VCC_5V_SBY    |  |
| A86   | NA             | B86   | VCC_5V_SBY    |  |
| A87   | eDP_HPD        | B87   | VCC_5V_SBY    |  |
| A88   | PCIE0_CLK_REF+ | B88   | BIOS_DIS1#    |  |
| A89   | PCIE0_CLK_REF- | B89   | DD0_HPD       |  |
| A90   | GND            | B90   | GND           |  |

| Row A |                                    | Row B |                                   |  |
|-------|------------------------------------|-------|-----------------------------------|--|
| A91   | SPI POWER / 3.3V Suspend           | B91   | INA                               |  |
| A92   | SPI_MISO / 3.3V Suspend            | B92   | NA                                |  |
| A93   | GPO0                               | B93   | NA                                |  |
| A94   | SPI_CLK / 3.3V Suspend             | B94   | NA                                |  |
| A95   | SPI_MOSI / 3.3V Suspend            | B95   | DDI0_DDC_AUX_SEL                  |  |
| A96   | NA                                 | B96   | NC / USB_HOST_PRSNT 3.3V (option) |  |
| A97   | TYPE10# / Pull down 47k ohm to GND | B97   | SPI_CS# / 3.3V Suspend            |  |
| A98   | SER0_TX                            | B98   | DDI0_CTRLCLK_AUX+                 |  |
| A99   | SER0_RX                            | B99   | DDI0_CTRLDATA_AUX-                |  |
| A100  | GND                                | B100  | GND                               |  |
| A101  | SER1_TX                            | B101  | FAN_PWMOUT                        |  |
| A102  | SER1_RX                            | B102  | FAN_TACHIN                        |  |
| A103  | LID#                               | B103  | SLEEP#                            |  |
| A104  | VCC                                | B104  | VCC                               |  |
| A105  | VCC                                | B105  | VCC                               |  |
| A106  | VCC                                | B106  | VCC                               |  |
| A107  | VCC                                | B107  | VCC                               |  |
| A108  | VCC                                | B108  | VCC                               |  |
| A109  | VCC                                | B109  | VCC                               |  |
| A110  | GND                                | B110  | GND                               |  |

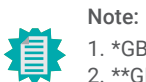

\*GBE\_LED\_100# is active during a 1Gb connection.
 \*\*GBE\_LED\_1000# is active during a 2.5Gb connection.

# **COM Express Connector Signal Description**

Pin Types I Input to the Module O Output from the Module I/O Bi-directional input / output signal OD Open drain output

| AC97/HDA Signals Descriptions |      |          |                     |        |                                                        |                                                       |  |
|-------------------------------|------|----------|---------------------|--------|--------------------------------------------------------|-------------------------------------------------------|--|
| Signal                        | Pin# | Pin Type | Pwr Rail /Tolerance | TGU9A2 | Carrier Board                                          | Description                                           |  |
| AC/HDA_RST#                   | A30  | O CMOS   | 3.3V Suspend/3.3V   |        | Connect to CODEC pin 11 RESET#                         | Reset output to CODEC, active low.                    |  |
| AC/HDA_SYNC                   | A29  | O CMOS   | 3.3V/3.3V           |        | Connect to CODEC pin 10 SYNC                           | Sample-synchronization signal to the CODEC(s).        |  |
| AC/HDA_BITCLK                 | A32  | I/O CMOS | 3.3V/3.3V           |        | Connect to CODEC pin 6 BIT_CLK                         | Serial data clock generated by the external CODEC(s). |  |
| AC/HDA_SDOUT                  | A33  | O CMOS   | 3.3V/3.3V           |        | Connect to CODEC pin 5 SDATA_OUT                       | Serial TDM data output to the CODEC.                  |  |
| AC/HDA_SDIN2                  | B28  | I/O CMOS | 3.3V Suspend/3.3V   |        | Connect 33 $\Omega$ in series to CODEC2 pin 8 SDATA_IN |                                                       |  |
| AC/HDA_SDIN1                  | B29  | I/O CMOS | 3.3V Suspend/3.3V   |        | Connect 33 $\Omega$ in series to CODEC1 pin 8 SDATA_IN | Serial TDM data inputs from up to 3 CODECs.           |  |
| AC/HDA_SDIN0                  | B30  | I/O CMOS | 3.3V Suspend/3.3V   |        | Connect 33 $\Omega$ in series to CODEC0 pin 8 SDATA_IN |                                                       |  |

| Gigabit Ethernet Signals Des | criptions |            |                     |                                 |                                                                                    |                                                                           |
|------------------------------|-----------|------------|---------------------|---------------------------------|------------------------------------------------------------------------------------|---------------------------------------------------------------------------|
| Signal                       | Pin#      | Pin Type   | Pwr Rail /Tolerance | TGU9A2                          | Carrier Board                                                                      | Description                                                               |
| GBE0_MDI0+                   | A13       | I/O Analog | 3.3V max Suspend    |                                 | Connect to Magnetics Medule MDIO /                                                 | Gigabit Ethernet Controller 0: Media Dependent Interface Differential     |
| GBE0_MDI0-                   | A12       | I/O Analog | 3.3V max Suspend    |                                 | Connect to Magnetics Module MD10+/-                                                | Pairs 0,1,2,3. The MDI can operate in 1000, 100 and 10 Mbit / sec         |
| GBE0_MDI1+                   | A10       | I/O Analog | 3.3V max Suspend    |                                 | Connect to Magnetics Module MDI1+/-                                                | modes. Some pairs are unused in some modes, per the following:            |
| GBE0_MDI1-                   | A9        | I/O Analog | 3.3V max Suspend    |                                 | connect to Magnetics Module MD11+7-                                                | 1000BASE-T 100BASE-TX 10BASE-T                                            |
| GBE0_MDI2+                   | A7        | I/O Analog | 3.3V max Suspend    |                                 | Connect to Magnetics Medule MDI2 /                                                 | MDI[0]+/- B1_DA+/- TX+/- TX+/-                                            |
| GBE0_MDI2-                   | A6        | I/O Analog | 3.3V max Suspend    |                                 | Connect to Magnetics Module MD12+/-                                                | MDI[1]+/- B1_DB+/- RX+/- RX+/-                                            |
| GBE0_MDI3+                   | A3        | I/O Analog | 3.3V max Suspend    |                                 | Connect to Magnetics Module MDI3+/-                                                | MDI[2]+/- B1_DC+/-                                                        |
| GBE0_MDI3-                   | A2        | I/O Analog | 3.3V max Suspend    |                                 | connect to magnetics module mbis (                                                 | MDI[3]+/- B1_DD+/-                                                        |
| GBE0_ACT#                    | В2        | OD CMOS    | 3.3V Suspend/3.3V   |                                 | Connect to LED and <b>recommend</b> current limit resistor $150\Omega$ to $3.3VSB$ | Gigabit Ethernet Controller 0 activity indicator, active low.             |
| GBE0_LINK#                   | A8        | OD CMOS    | 3.3V Suspend/3.3V   |                                 | NC                                                                                 | Gigabit Ethernet Controller 0 link indicator, active low.                 |
| GBE0_LINK100#                | A4        | OD CMOS    | 3.3V Suspend/3.3V   | LED for link speed with 1Gbps   | Connect to LED and <b>recommend</b> current limit resistor $150\Omega$ to $3.3VSB$ | Gigabit Ethernet Controller 0 100 Mbit / sec link indicator, active low.  |
| GBE0_LINK1000#               | A5        | OD CMOS    | 3.3V Suspend/3.3V   | LED for link speed with 2.5Gbps | Connect to LED and <b>recommend</b> current limit resistor $150\Omega$ to 3.3VSB   | Gigabit Ethernet Controller 0 1000 Mbit / sec link indicator, active low. |

| SATA Signals Descriptions |      |          |                      |                         |                                                                                  |                                                                  |
|---------------------------|------|----------|----------------------|-------------------------|----------------------------------------------------------------------------------|------------------------------------------------------------------|
| Signal                    | Pin# | Pin Type | Pwr Rail /Tolerance  | TGU9A2                  | Carrier Board                                                                    | Description                                                      |
| SATA0_TX+                 | A16  | O SATA   | AC coupled on Module | AC Coupling capacitor   | Connect to SATAO Conn TV nin                                                     | Carial ATA at SAS Channel O transmit differential nair           |
| SATA0_TX-                 | A17  | O SATA   | AC coupled on Module | AC Coupling capacitor   |                                                                                  | Senai ATA of SAS Channel o transmit unterential pair.            |
| SATA0_RX+                 | A19  | I SATA   | AC coupled on Module | AC Coupling capacitor   | Connect to CATAO Conn DV nin                                                     | Serial ATA or SAS Channel 0 receive differential pair.           |
| SATA0_RX-                 | A20  | I SATA   | AC coupled on Module | AC Coupling capacitor   |                                                                                  |                                                                  |
| SATA1_TX+                 | B16  | O SATA   | AC coupled on Module | AC Coupling capacitor   | Connect to SATA1 Conn TV nin                                                     | Serial ATA or SAS Channel 1 transmit differential pair.          |
| SATA1_TX-                 | B17  | O SATA   | AC coupled on Module | AC Coupling capacitor   | connect to SATAT conn TX pin                                                     |                                                                  |
| SATA1_RX+                 | B19  | I SATA   | AC coupled on Module | AC Coupling capacitor   | Connect to CATA1 Conn DV nin                                                     | Cavial ATA as SAC Chapped 1 resolve differential pair            |
| SATA1_RX-                 | B20  | I SATA   | AC coupled on Module | AC Coupling capacitor   | Connect to SATAT Conn RX pin                                                     | Senar ATA OF SAS Chammer 1 receive uniferential pair.            |
| ATA_ACT#                  | A28  | I/O CMOS | 3.3V / 3.3V          | PU 4.7K to 3.3V Suspend | Connect to LED and <b>recommend</b> current limit resistor $220\Omega$ to $3.3V$ | ATA (parallel and serial) or SAS activity indicator, active low. |

| PCI Express Lanes Signals D | escriptions |             |                        |                                            |                                                 |                                                                                        |
|-----------------------------|-------------|-------------|------------------------|--------------------------------------------|-------------------------------------------------|----------------------------------------------------------------------------------------|
| Signal                      | Pin#        | Pin Type    | Pwr Rail /Tolerance    | TGU9A2                                     | Carrier Board                                   | Description                                                                            |
| PCIE_TX0+                   | A68         | 0.0015      |                        | AC Coupling capacitor                      |                                                 |                                                                                        |
| PCIE_TX0-                   | A69         | O PCIE      | AC coupled on Module   | AC Coupling capacitor                      | Connect to PCIE device or slot                  | PCI Express Differential Transmit Pairs 0                                              |
| PCIE_RX0+                   | B68         |             |                        |                                            | Device - Connect AC Coupling cap 0.1uF          |                                                                                        |
| PCIE RX0-                   | B69         | I PCIE      | AC coupled off Module  |                                            | Slot - Connect to PCIE Conn pin                 | PCI Express Differential Receive Pairs 0                                               |
| PCIE_TX1+                   | A64         | 0.0075      |                        | AC Coupling capacitor                      |                                                 |                                                                                        |
| PCIE_TX1-                   | A65         | O PCIE      | AC coupled on Module   | AC Coupling capacitor                      | Connect to PCIE device or slot                  | PCI Express Differential Transmit Pairs 1                                              |
| PCIE_RX1+                   | B64         | I DOID      |                        |                                            | Device - Connect AC Coupling cap 0.1uF          |                                                                                        |
| PCIE_RX1-                   | B65         | I PCIE      | AC coupled off Module  |                                            | Slot - Connect to PCIE Conn pin                 | PCI Express Differential Receive Pairs 1                                               |
| PCIE_TX2+                   | A61         |             | AC assurated an Madula | AC Coupling capacitor                      | Connect to DCIE doubles on elect                | DCI Evenes Differential Terrarit Daire 2                                               |
| PCIE_TX2-                   | A62         | 0 PCIE      | AC coupled on Module   | AC Coupling capacitor                      | Connect to PCIE device or slot                  | PCI Express Differential Transmit Pairs 2                                              |
| PCIE_RX2+                   | B61         |             | AC coupled off Medule  |                                            | Device - Connect AC Coupling cap 0.1uF          | PCI Evenena Differential Resains Pairs 2                                               |
| PCIE_RX2-                   | B62         | I PCIE      | AC COUPIED OIT MODULE  |                                            | Slot - Connect to PCIE Conn pin                 | PCI Express Differential Receive Pairs 2                                               |
| PCIE_TX3+                   | A58         |             | AC coupled on Medule   | AC Coupling capacitor                      | Connect to DCIE dovice or det                   | PCI Everyone Differential Transmit Dairs 2                                             |
| PCIE_TX3-                   | A59         | 0 PCIE      | AC COUPIED ON MODULE   | AC Coupling capacitor                      |                                                 | PCI Express Differential Transmit Pairs 5                                              |
| PCIE_RX3+                   | B58         | I DCIE      | AC coupled off Medule  |                                            | Device - Connect AC Coupling cap 0.1uF          | PCI Evenena Differential Dessive Pairs 2                                               |
| PCIE_RX3-                   | B59         | I PCIE      | AC COUPIED OIT MODULE  |                                            | Slot - Connect to PCIE Conn pin                 | PCI Express Differential Receive Pairs 5                                               |
| PCIE_CLK_REF+               | A88 0.0     |             | DCIE                   |                                            | Connect to PCIE device PCIe CLK Buffer or slot  | Pafarance clock output for all DCI Everace and DCI Everace Cranhice lange              |
| PCIE_CLK_REF-               | A89         | O PCIE      | FCIE                   |                                            | Connect to PCIE device, PCIE CLK Builer of side | Reference clock output for all PCI Express and PCI Express Graphics failes.            |
|                             |             |             |                        |                                            |                                                 |                                                                                        |
| ExpressCard Signals Descrip | tions       |             |                        |                                            |                                                 |                                                                                        |
| Signal                      | Pin#        | Pin Type    | Pwr Rail /Tolerance    | TGU9A2                                     | Carrier Board                                   | Description                                                                            |
| EXCD0_CPPE#                 | A49         | I CMOS      | 3 31/ /3 31/           |                                            |                                                 | PCI ExpressCard: PCI Express canable card request active low one per card              |
| EXCD1_CPPE#                 | B48         | 1 0105      | 5.54 / 5.54            |                                            |                                                 |                                                                                        |
| EXCD0_PERST#                | A48         |             | 3 31/ /3 31/           |                                            |                                                 | PCI ExpressCard: reset active low one per card                                         |
| EXCD1_PERST#                | B47         | 0 6105      | 5.57 / 5.57            |                                            |                                                 |                                                                                        |
|                             |             |             |                        |                                            |                                                 |                                                                                        |
| DDI Signals Descriptions    |             |             |                        |                                            |                                                 |                                                                                        |
| Signal                      | Pin#        | Pin Type    | Pwr Rail /Tolerance    | TGU9A2                                     | Carrier Board                                   | Description                                                                            |
| DDI0_PAIR0+/DP0_LANE0+      | B/1         | O PCIE      | AC coupled off Module  |                                            | Connect AC Coupling Capacitors 0.1uF to Device  | DDI 0 Pair 0 differential pairs/Serial Digital Video B red output differential pair    |
| DDI0_PAIR0-/DP0_LANE0-      | B72         | 0.012       |                        |                                            | Connect AC Coupling Capacitors 0.1uF to Device  |                                                                                        |
| DDI0_PAIR1+/DP0_LANE1+      | B/3         | O PCIE      | AC coupled off Module  |                                            | Connect AC Coupling Capacitors 0.1uF to Device  | DDI 0 Pair 1 differential pairs/Serial Digital Video B green output differential pair  |
| DDI0_PAIR1-/DP0_LANE1-      | B/4         |             |                        |                                            | Connect AC Coupling Capacitors 0.1uF to Device  |                                                                                        |
| DDI0_PAIR2+/DP0_LANE2+      | B/5         | O PCIE      | AC coupled off Module  |                                            | Connect AC Coupling Capacitors 0.10F to Device  | DDI 0 Pair 2 differential pairs/Serial Digital Video B blue output differential pair   |
| DDI0_PAIR2-/DP0_LANE2-      | B/6         |             |                        |                                            | Connect AC Coupling Capacitors 0.1uF to Device  |                                                                                        |
| DDIU_PAIR3+/DPU_LANE3+      | B81         | O PCIE      | AC coupled off Module  |                                            | Connect AC Coupling Capacitors 0.10F to Device  | DDI 0 Pair 3 differential pairs/Serial Digital Video B clock output differential pair. |
| DDI0_PAIR3-/DP0_LANE3-      | 882         |             |                        |                                            | Connect AC Coupling Capacitors 0.10F to Device  |                                                                                        |
| DDI0_PAIR4+                 | B77         |             |                        | NA                                         | NA                                              | NA for TGU9A2                                                                          |
| DDI0_PAIR4-                 | B78         |             |                        | NA                                         | NA                                              |                                                                                        |
| DDI0_PAIR5+                 | B91         |             |                        | NA                                         | NA                                              | NA for TCUDAD                                                                          |
| DDI0_PAIR5-                 | B92         |             |                        | NA                                         | NA                                              |                                                                                        |
| DDI0_PAIR6+                 | B93         |             |                        | NA                                         | NA                                              | NA for TCUDAD                                                                          |
| DDI0_PAIR6-                 | B94         |             |                        | NA                                         | NA                                              |                                                                                        |
|                             |             | I/O PCIE    | AC coupled on Module   | PD 100K to GND<br>(S/W IC between Rpu/PCH) | Connect to DP AUX+                              | DP AUX+ function if DDI0_DDC_AUX_SEL is no connect                                     |
| DDI0_CTRLCLK_AUX+/DP0_AUX+  | В98         | I/O OD CMOS | 3.3V / 3.3V            | PU 10K to 3.3V, PD 100K to GND             | Connect to HDMI/DVI I2C CTRLCLK                 | HDMI/DVI I2C CTRLCLK if DDI0_DDC_AUX_SEL is pulled high                                |
| <u>+</u> -                  |             |             | AC coupled on Module   | PU 100K to 3 3V                            | Connect to DP ALIX-                             | DP AUX- function if DDIO DDC AUX SEL is no connect                                     |
| DDI0_CTRLDATA_AUX-/DP0_AUX- | B99         |             | 3 3V / 3 3V            | PIL2 2K to 3 3V/PIL 100K to 3 3V           | Connect to HDMI/DVI I2C CTRI DATA               |                                                                                        |
| DDIO HPD/DPO HPD            | B89         | I CMOS      | 3.3V / 3.3V            | PD 100K to GND                             | PD 1M and Connect to device Hot Plug Detect     | DDI Hot-Plug Detect                                                                    |
|                             |             |             |                        |                                            | better to better hay better                     |                                                                                        |

| DDI0_DDC_AUX_SEL | 895 | I CMOS | 3.3V / 3.3V | PD 1M to GND | PU 100K to 3.3V for DDC(HDMI/DVI) | Selects the function of DDI0_CTRLCLK_AUX+ and DDI0_CTRLDATA_AUX<br>This pin shall have a 1M pull-down to<br>logic ground on the Module. If this input is floating the AUX pair is<br>used for the DP AUX+/- signals. If pulled-high the AUX pair<br>contains the CRTLCLK and CTRLDATA signals<br>************************************ |
|------------------|-----|--------|-------------|--------------|-----------------------------------|----------------------------------------------------------------------------------------------------|
|                  |     |        |             |              |                                   | resistor to configure the DDI[n]_AUX pair as the DDC channel.<br>Carrier DDI[n]_DDC_AUX_SEL should be connected to pin 13 of the DisplayPort                                                                                                    |

| JSB Signals Descriptions |      |          |                     |                                             |                                                    |                                                                                                    |  |  |
|--------------------------|------|----------|---------------------|---------------------------------------------|----------------------------------------------------|----------------------------------------------------------------------------------------------------|--|--|
| Signal                   | Pin# | Pin Type | Pwr Rail /Tolerance | TGU9A2                                      | Carrier Board                                      | Description                                                                                                    |  |  |
| USB0+                    | A46  | I/O USB  | 3.3V Suspend/3.3V   |                                             | Connect 90Ω @100MHz Common Choke in series         | USB differential pairs 0                                                                                                    |  |  |
| USB0-                    | A45  | ,        |                     | and ESD suppressors to GND to USB connector |                                                    |                                                                                                    |  |  |
| USB1+                    | B46  | I/O USB  | 3 3V Suspend/3 3V   |                                             | Connect 90Ω @100MHz Common Choke in series         | IISR differential pairs 1                                                                                                    |  |  |
| USB1-                    | B45  | 1/0 000  | 5.54 505pena, 5.54  |                                             | and ESD suppressors to GND to USB connector        |                                                                                                    |  |  |
| USB2+                    | A43  |          | 3 3V Suspend/3 3V   |                                             | Connect 90Ω @100MHz Common Choke in series         | IISR differential naire 2                                                                                                    |  |  |
| USB2-                    | A42  | 1/0 030  | 3.5V Suspend/5.5V   |                                             | and ESD suppressors to GND to USB connector        |                                                                                                    |  |  |
| USB3+                    | B43  |          | 3 3V Sucnend/3 3V   |                                             | Connect $90\Omega$ @100MHz Common Choke in series  | IISR differential naire 3                                                                                                    |  |  |
| USB3-                    | B42  | 1/0 030  | 3.5V 303pcha/3.5V   |                                             | and ESD suppressors to GND to USB connector        |                                                                                                    |  |  |
| USB4+                    | A40  |          | 2 2\/ Suspend/2 2\/ |                                             | Connect 900 @100MHz Common Choke in series         | IICP differential pairs 4                                                                                                    |  |  |
| USB4-                    | A39  | 1/0 056  | 5.5V Suspend/5.5V   |                                             | and ESD suppressors to GND to USB connector        | USD unrerentiar pairs 4                                                                                                    |  |  |
| USB5+                    | B40  |          | 3 3\/ Suspend/3 3\/ |                                             | Connect 90Ω @100MHz Common Choke in series         | IISB differential paire 5                                                                                                    |  |  |
| USB5-                    | В39  | 1/0 038  | 5.5V Suspenu/5.5V   |                                             | and ESD suppressors to GND to USB connector        |                                                                                                    |  |  |
| USB6+                    | A37  |          | 3 3V Suspend/3 3V   |                                             | Connect 90 $\Omega$ @100MHz Common Choke in series | IISB differential pairs 6                                                                                                    |  |  |
| USB6-                    | A36  | 1/0 030  | 3.5V Suspenu/3.5V   |                                             | and ESD suppressors to GND to USB connector        |                                                                                                    |  |  |
| USB7+                    | B37  |          | 3 3V Sucnend/3 3V   |                                             | Connect $90\Omega$ @100MHz Common Choke in series  | USB differential pairs 7                                                                                                    |  |  |
| USB7-                    | B36  | 1/0 030  | 3.5V Suspena/3.5V   |                                             | and ESD suppressors to GND to USB connector        |                                                                                                    |  |  |
| USB_0_1_OC#              | B44  | I CMOS   | 3.3V Suspend/3.3V   | PU 10k to 3.3VSB                            | Connect to Overcurrent of USB Power Switch         | USB over-current sense, USB channels 0 and 1. A pull-up for this line<br>shall be present on the Module. An open drain driver from a USB<br>current monitor on the Carrier Board may drive this line low. Do not<br>pull this line high on the Carrier Board. |  |  |
| USB_2_3_OC#              | A44  | I CMOS   | 3.3V Suspend/3.3V   | PU 10k to 3.3VSB                            | Connect to Overcurrent of USB Power Switch         | USB over-current sense, USB channels 2 and 3. A pull-up for this line<br>shall be present on the Module. An open drain driver from a USB<br>current monitor on the Carrier Board may drive this line low. Do not<br>pull this line high on the Carrier Board. |  |  |
| USB_4_5_OC#              | B38  | I CMOS   | 3.3V Suspend/3.3V   | PU 10k to 3.3VSB                            | Connect to Overcurrent of USB Power Switch         | USB over-current sense, USB channels 4 and 5. A pull-up for this line<br>shall be present on the Module. An open drain driver from a USB<br>current monitor on the Carrier Board may drive this line low. Do not<br>pull this line high on the Carrier Board. |  |  |
| USB_6_7_OC#              | A38  | I CMOS   | 3.3V Suspend/3.3V   | PU 10k to 3.3VSB                            | Connect to Overcurrent of USB Power Switch         | USB over-current sense, USB channels 6 and 7. A pull-up for this line<br>shall be present on the Module. An open drain driver from a USB<br>current monitor on the Carrier Board may drive this line low. Do not<br>pull this line high on the Carrier Board. |  |  |

| USB_SSTX0+<br>USB_SSTX0- | B23<br>B22 | O PCIE | AC coupled on Module | AC Coupling capacitor<br>AC Coupling capacitor | Connect $90\Omega$ @100MHz Common Choke in series and ESD suppressors to GND to USB connector | Additional transmit signal differential pairs for the SuperSpeed USB data path.                                            |
|--------------------------|------------|--------|----------------------|------------------------------------------------|-----------------------------------------------------------------------------------------------|----------------------------------------------------------------------------------------------------|
| USB_SSRX0+               | A23        | I PCIE | AC coupled off Modul |                                                | Connect 90 $\Omega$ @100MHz Common Choke in series                                            | Additional receive signal differential pairs for the SuperSpeed USB data path.                                             |
| USB_SSRXU-               | A22<br>B26 |        |                      | AC Counting capacitor                          | and ESD suppressors to GND to USB connector                                                   |                                                                                                    |
| USB_SSTX1-               | B25        | O PCIE | AC coupled on Module | AC Coupling capacitor                          | and ESD suppressors to GND to USB connector                                                   | Additional transmit signal differential pairs for the SuperSpeed USB data path.                                            |
| USB_SSRX1+               | A26        |        | AC coupled off Modul |                                                | Connect 900 @100MHz Common Choke in series                                                    | Additional receive signal differential pairs for the SuperSpeed LISB data path                                             |
| USB_SSRX1-               | A25        | TTOLE  | ne coupied on riodal |                                                | and ESD suppressors to GND to USB connector                                                   | reactional receive signal american pains for the superspece obs data path.                                                 |
| USB_HOST_PRSNT           | B96        | I CMOS | 3.3V Suspend/3.3V    | NA                                             | NA                                                                                            | Module USB client may detect the presence of a USB host. A high value (NA for<br>TGU9A2) indicates that a host is present. |

| DP Signals Descriptions |      |             |                     |                 |                                                                        |                                        |  |  |  |
|-------------------------|------|-------------|---------------------|-----------------|------------------------------------------------------------------------|----------------------------------------|--|--|--|
| Signal                  | Pin# | Pin Type    | Pwr Rail /Tolerance | TGU9A2          | Carrier Board                                                          | Description                            |  |  |  |
| eDP_TX2+                | A71  | 0.00        | - DD                |                 | Connect to eDP connector                                               |                                        |  |  |  |
| eDP_TX2-                | A72  | U eDP       | edp                 |                 |                                                                        |                                        |  |  |  |
| eDP_TX1+                | A73  | 0 000       | •DD                 |                 | Connect to eDP connector                                               |                                        |  |  |  |
| eDP_TX1-                | A74  | 0 eDP       | edp                 |                 |                                                                        | oDD Channel A differential pairs       |  |  |  |
| eDP_TX0+                | A75  |             | oDD                 |                 | Connect to eDP connector                                               | eur channel à differential pairs       |  |  |  |
| eDP_TX0-                | A76  | U EDP       | eur                 |                 |                                                                        |                                        |  |  |  |
| NC                      | A78  | 0 000       | •DD                 |                 | Connect to eDP connector                                               |                                        |  |  |  |
| NC                      | A79  | 0 eDP       | edp                 |                 |                                                                        |                                        |  |  |  |
| eDP_TX3+                | A81  |             | oDD                 |                 | Connect to eDP connector                                               | oDB Channel A differential clock       |  |  |  |
| eDP_TX3-                | A82  | 0 eDF       | eDr                 |                 |                                                                        |                                        |  |  |  |
| eDP_VDD_EN              | A77  | O CMOS      | 3.3V / 3.3V         |                 | Connect to enable control of eDP panel power<br>circuit                | eDP panel power enable                 |  |  |  |
| eDP_BKLT_EN             | B79  | O CMOS      | 3.3V / 3.3V         |                 | Connect to enable control of eDP panel backlight<br>power circuit.     | eDP panel backlight enable             |  |  |  |
| eDP_BKLT_CTRL           | B83  | O CMOS      | 3.3V / 3.3V         |                 | Connect to brightness control of eDP panel<br>backlight power circuit. | eDP panel backlight brightness control |  |  |  |
| eDP_AUX+                | A83  | I/O OD CMOS | 3.3V / 3.3V         | PU 4.7K to 3.3V | Connect to DDC clock of eDP panel                                      | I2C clock output for eDP display use   |  |  |  |
| eDP_AUX-                | A84  | I/O OD CMOS | 3.3V / 3.3V         | PU 4.7K to 3.3V | Connect to DDC data of eDP panel                                       | I2C data line for eDP display use      |  |  |  |

| LPC Signals Descriptions |      |          |                     |        |                       |                                               |  |  |  |
|--------------------------|------|----------|---------------------|--------|-----------------------|-----------------------------------------------|--|--|--|
| Signal                   | Pin# | Pin Type | Pwr Rail /Tolerance | TGU9A2 | Carrier Board         | Description                                   |  |  |  |
| LPC_AD0                  | B4   |          |                     |        |                       |                                               |  |  |  |
| LPC_AD1                  | B5   |          | 3.3V / 3.3V         |        |                       | LPC multipleyed address, semmand and data hus |  |  |  |
| LPC_AD2                  | B6   | 1/0 CM05 |                     |        |                       | LPC multiplexed address, command and data bus |  |  |  |
| LPC_AD3                  | B7   |          |                     |        |                       |                                               |  |  |  |
| LPC_FRAME#               | B3   | O CMOS   | 3.3V / 3.3V         |        | Connect to LPC device | LPC frame indicates the start of an LPC cycle |  |  |  |
| LPC_DRQ0#                | B8   | I CMOS   | 2 21/ / 2 21/       |        |                       | LPC sovial DMA request                        |  |  |  |
| LPC_DRQ1#                | B9   | 1 CHOS   | 3.3V / 3.3V         |        |                       | LPC Seliai DMA lequest                        |  |  |  |
| LPC_SERIRQ               | A50  | I/O CMOS | 3.3V / 3.3V         |        |                       | LPC serial interrupt                          |  |  |  |
| LPC_CLK                  | B10  | O CMOS   | 3.3V / 3.3V         |        |                       | LPC clock output - 33MHz nominal              |  |  |  |

| (SPI Signals Descriptions |      |          |                     |                                      |                                                                      |                                                                                                    |  |  |
|---------------------------|------|----------|---------------------|--------------------------------------|----------------------------------------------------------------------|----------------------------------------------------------------------------------------------------|--|--|
| Signal                    | Pin# | Pin Type | Pwr Rail /Tolerance | TGU9A2                               | Carrier Board                                                        | Description                                                                                                    |  |  |
| SPI_CS#                   | B97  | O CMOS   | 3.3V Suspend/3.3V   | Connect a series resistor $33\Omega$ | Connect a series resistor 33Ω to Carrier<br>Board SPI Device CS# pin | Chip select for Carrier Board SPI - may be sourced from chipset SPI0 or SPI1                                                                                                    |  |  |
| SPI_MISO                  | A92  | I CMOS   | 3.3V Suspend/3.3V   | Connect a series resistor $33\Omega$ | Connect a series resistor 33Ω to Carrier<br>Board SPI Device SO pin  | Data in to Module from Carrier SPI                                                                                                    |  |  |
| SPI_MOSI                  | A95  | O CMOS   | 3.3V Suspend/3.3V   | Connect a series resistor $33\Omega$ | Connect a series resistor 33Ω to Carrier<br>Board SPI Device SI pin  | Data out from Module to Carrier SPI                                                                                                    |  |  |
| SPI_CLK                   | A94  | O CMOS   | 3.3V Suspend/3.3V   | Connect a series resistor $33\Omega$ | Connect a series resistor 330 to Carrier<br>Board SPI Device SCK pin | Clock from Module to Carrier SPI                                                                                                    |  |  |
| SPI_POWER                 | A91  | 0        | 3.3V Suspend/3.3V   |                                      |                                                                      | Power supply for Carrier Board SPI – sourced from Module – nominally<br>3.3V. The Module shall provide a minimum of 100mA on SPL_POWER.<br>Carriers shall use less than 100mA of SPL_POWER. SPL_POWER<br>shall only be used to power SPI devices on the Carrier |  |  |
| BIOS_DIS0#                | A34  | I CMOS   | NA                  | PU 10K to 3 3V                       |                                                                      | Selection straps to determine the BIOS boot device.                                                                                                    |  |  |
| BIOS_DIS1#                | B88  | 10005    | 11/5                | FO TOK (0 3.3V                       |                                                                      | COM Express Module Base Specification Revision 2.1 for strapping options of BIOS disable signals.                                                                                                    |  |  |

| Serial Interface Signals Descriptions |      |          |                                      |        |               |                                           |  |  |
|---------------------------------------|------|----------|--------------------------------------|--------|---------------|-------------------------------------------|--|--|
| Signal                                | Pin# | Pin Type | Pwr Rail /Tolerance                  | TGU9A2 | Carrier Board | Description                               |  |  |
| SER0_TX                               | A98  | O CMOS   | 5V / 12V(design 3.3v~5V<br>tolerant) |        | PD 4.7K       | General purpose serial port 0 transmitter |  |  |
| SER0_RX                               | A99  | I CMOS   | 5V / 12V(design 3.3v~5V<br>tolerant) |        |               | General purpose serial port 0 receiver    |  |  |
| SER1_TX                               | A101 | O CMOS   | 5V / 12V(design 3.3v~5V<br>tolerant) |        | PD 4.7K       | General purpose serial port 1 transmitter |  |  |
| SER1_RX                               | A102 | I CMOS   | 5V / 12V(design 3.3v~5V<br>tolerant) |        |               | General purpose serial port 1 receiver    |  |  |

| Miscellaneous Signal Descriptions |      |             |                     |                  |               |                                                                                                    |  |  |
|-----------------------------------|------|-------------|---------------------|------------------|---------------|----------------------------------------------------------------------------------------------------|--|--|
| Signal                            | Pin# | Pin Type    | Pwr Rail /Tolerance | TGU9A2           | Carrier Board | Description                                                                                                    |  |  |
| I2C_CK                            | B33  | I/O OD CMOS | 3.3V Suspend/3.3V   | PU 2.2K to 3V3SB |               | General purpose I2C port clock output                                                                                                    |  |  |
| I2C_DAT                           | B34  | I/O OD CMOS | 3.3V Suspend/3.3V   | PU 2.2K to 3V3SB |               | General purpose I2C port data I/O line                                                                                                    |  |  |
| SPKR                              | B32  | O CMOS      | 3.3V / 3.3V         | PU 10K to 3V3SB  |               | Output for audio enunciator - the "speaker" in PC-AT systems.<br>This port provides the PC beep signal and is mostly intended for<br>debugging purposes.                                     |  |  |
| WDT                               | B27  | O CMOS      | 3.3V / 3.3V         |                  |               | Output indicating that a watchdog time-out event has occurred.                                                                                                    |  |  |
| FAN_PWMOUT                        | B101 | O OD CMOS   | 3.3V / 12V          |                  |               | Fan speed control. Uses the Pulse Width Modulation (PWM) technique to control the fan's RPM.                                                                                                 |  |  |
| FAN_TACHIN                        | B102 | I OD CMOS   | 3.3V / 12V          |                  |               | Fan tachometer input for a fan with a two pulse output.                                                                                                    |  |  |
| ТРМ_РР                            | A96  | I CMOS      | 3.3V / 3.3V         | NC               |               | Trusted Platform Module (TPM) Physical Presence pin. Active high.<br>TPM chip has an internal pull down. This signal is used to indicate<br>Physical Presence to the TPM.<br>(NC for TGU9A2) |  |  |

| Power and System Management Signals Descriptions |      |          |                     |                   |               |                                                                                                    |  |  |
|--------------------------------------------------|------|----------|---------------------|-------------------|---------------|----------------------------------------------------------------------------------------------------|--|--|
| Signal                                           | Pin# | Pin Type | Pwr Rail /Tolerance | TGU9A2            | Carrier Board | Description                                                                                                    |  |  |
| PWRBTN#                                          | B12  | I CMOS   | 3.3V Suspend/3.3V   | PU 10K to 3V3SB   |               | A falling edge creates a power button event. Power button events can<br>be used to bring a system out of S5 soft off and other suspend states,<br>as well as powering the system down.                                                                                                    |  |  |
| SYS_RESET#                                       | B49  | I CMOS   | 3.3V Suspend/3.3V   | PU 4.7K to 3V3SB  |               | Reset button input. Active low request for Module to reset and reboot.<br>May be falling edge sensitive. For situations when SYS_RESET# is<br>not able to reestablish control of the system, PWR_OK or a power<br>cycle may be used.                                                          |  |  |
| CB_RESET#                                        | В50  | O CMOS   | 3.3V Suspend/3.3V   |                   |               | Reset output from Module to Carrier Board. Active low. Issued by<br>Module chipset and may result from a low SYS_RESET# input, a low<br>PWR_OK input, a VCC_12V power input that falls below the minimum<br>specification, a watchdog timeout, or may be initiated by the Module<br>software. |  |  |
| PWR_OK                                           | B24  | I CMOS   | 3.3V / 3.3V         | PU 10K to 3.3VSB  |               | Power OK from main power supply. A high value indicates that the<br>power is good. This signal can be used to hold off Module startup to<br>allow Carrier based FPGAs or other configurable devices time to be<br>programmed.                                                                 |  |  |
| SUS_STAT#                                        | B18  | O CMOS   | 3.3V Suspend/3.3V   |                   |               | Indicates imminent suspend operation; used to notify LPC devices.                                                                                                    |  |  |
| SUS_S3#                                          | A15  | O CMOS   | 3.3V Suspend/3.3V   |                   |               | Indicates system is in Suspend to RAM state. Active low output. An<br>inverted copy of SUS_S3# on the Carrier Board may be used to<br>enable the non-standby power on a typical ATX supply.                                                                                                   |  |  |
| SUS_S4#                                          | A18  | O CMOS   | 3.3V Suspend/3.3V   |                   |               | Indicates system is in Suspend to Disk state. Active low output.                                                                                                    |  |  |
| SUS_S5#                                          | A24  | O CMOS   | 3.3V Suspend/3.3V   |                   |               | Indicates system is in Soft Off state.                                                                                                    |  |  |
| WAKE0#                                           | B66  | I CMOS   | 3.3V Suspend/3.3V   | PU 1K to 3.3VSB   |               | PCI Express wake up signal.                                                                                                    |  |  |
| WAKE1#                                           | B67  | I CMOS   | 3.3V Suspend/3.3V   | PU 1K to 3.3VSB   |               | General purpose wake up signal. May be used to implement wake-up<br>on PS2 keyboard or mouse activity.                                                                                                    |  |  |
| BATLOW#                                          | A27  | I CMOS   | 3.3V Suspend/ 3.3V  | PU 4.7K to 3.3VSB |               | Indicates that external battery is low.<br>This port provides a battery-low signal to the Module for orderly<br>transitioning to power saving or power cut-off ACPI modes.                                                                                                    |  |  |

| LID#       | A103 | I OD CMOS 3    | 3.3V Suspend/12V  | PU 47K to 3.3VSB  | LID switch. Low active signal used by the ACPI operating system for a LID switch.                                                   |
|------------|------|----------------|-------------------|-------------------|----------------------------------------------------------------------------------------------------|
| SLEEP#     | B103 | I OD CMOS 3    | 3.3V Suspend/12V  | PU 10K to 3.3VSB  | Sleep button. Low active signal used by the ACPI operating system to bring the system to sleep state or to wake it up again.        |
| THRM#      | B35  | I CMOS 3       | 3.3V / 3.3V       | PU 10K to 3.3VSB  | Input from off-Module temp sensor indicating an over-temp situation.                                                                |
| THRMTRIP#  | A35  | O CMOS 3       | 3.3V / 3.3V       | PU 10K to 3.3VSB  | Active low output indicating that the CPU has entered thermal shutdown.                                                             |
| SMB_CK     | B13  | I/O OD CMOS 3. | 3.3V Suspend/3.3V | PU 2.2K to 3.3VSB | System Management Bus bidirectional clock line.                                                                                     |
| SMB_DAT    | B14  | I/O OD CMOS 3. | 3.3V Suspend/3.3V | PU 2.2K to 3.3VSB | System Management Bus bidirectional data line.                                                                                      |
| SMB_ALERT# | B15  | I CMOS 3       | 3.3V Suspend/3.3V | PU 10K to 3.3VSB  | System Management Bus Alert – active low input can be used to generate an SMI# (System Management Interrupt) or to wake the system. |

| GPIO Signals Descriptions |      |          |                     |                |               |                              |
|---------------------------|------|----------|---------------------|----------------|---------------|------------------------------|
| Signal                    | Pin# | Pin Type | Pwr Rail /Tolerance | TGU9A2         | Carrier Board | Description                  |
| GPO0                      | A93  |          | 3.3V / 3.3V         |                |               |                              |
| GPO1                      | B54  | O CMOS   |                     |                |               | Conoral nurness output nins  |
| GPO2                      | B57  | 0 CHOS   |                     |                |               | deneral purpose output pins. |
| GPO3                      | B63  |          |                     |                |               |                              |
| GPI0                      | A54  |          | MOS PU 100K to 3V3  | PU 47K to 3.3V |               |                              |
| GPI1                      | A63  | I CMOC   |                     | PU 47K to 3.3V |               |                              |
| GPI2                      | A67  | I CMOS   |                     | PU 47K to 3.3V |               | General purpose input pins.  |
| GPI3                      | A85  |          |                     | PU 47K to 3.3V |               |                              |

| Power and GND Signal Descriptions |                                                                                                    |          |                     |               |               |                                                                                                    |
|-----------------------------------|----------------------------------------------------------------------------------------------------|----------|---------------------|---------------|---------------|----------------------------------------------------------------------------------------------------|
| Signal                            | Pin#                                                                                                    | Pin Type | Pwr Rail /Tolerance | TGU9A2        | Carrier Board | Description                                                                                                    |
| VCC_12V                           | A104~A109<br>B104~B109                                                                                                    | Power    | 4.75V – 20.0V       | 4.75V – 20.0V |               | Primary power input: +12V nominal. All available VCC_12V pins on the connector(s) shall be used. The module supplies a wide range of power from 4.75V to 20.0V.                                                                                               |
| VCC_5V_SBY                        | B84~B87                                                                                                    | Power    | 4.75V - 5.25V       | 4.75V - 5.25V |               | Standby power input: +5.0V nominal. If VCC5_SBY is used, all<br>available VCC_5V_SBY pins on the connector(s) shall be used. Only<br>used for standby and suspend functions. May be left unconnected if<br>these functions are not used in the system design. |
| VCC_RTC                           | A47                                                                                                    | Power    | 2.0V - 3.3V         | 2.0V - 3.3V   |               | Real-time clock circuit-power input. Nominally +3.0V.                                                                                                    |
| GND                               | A1, A11, A21, A31, A41,<br>A51, A57, A60, A66, A70,<br>A80, A90, A100, A110, B1,<br>B11, B21, B31, B41, B51,<br>B60, B70, B80, B90, B100,<br>B110 | Power    |                     |               |               | Ground - DC power and signal and AC signal return path.<br>All available GND connector pins shall be used and tied to Carrier<br>Board GND plane.                                                                                                    |

# **Cooling Option**

# **Heat Sink**

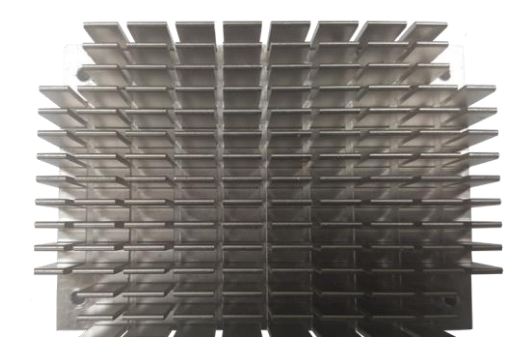

Top View of the Heat Sink

# Installing TGU9A2 onto a Carrier Board

#### Important:

The carrier board (COM100-B) used in this section is for reference purpose only and may not resemble your carrier board. These illustrations are mainly to guide you on how to install TGU9A2 onto the carrier board of your choice.

1. Grasp TGU9A2 by its edges and position it on top of the carrier board with its COM Express connector aligned with the COM Express connector on the carrier board. This will also help align the mountings holes of TGU9A2 with the standoffs on the carrier board.

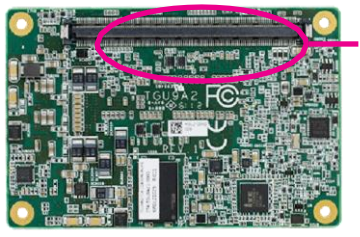

COM Express connector on TGU9A2

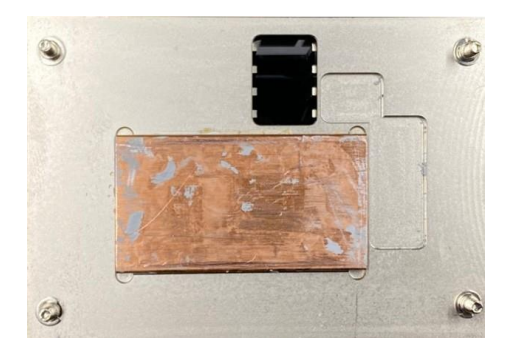

Bottom View of the Heat Sink

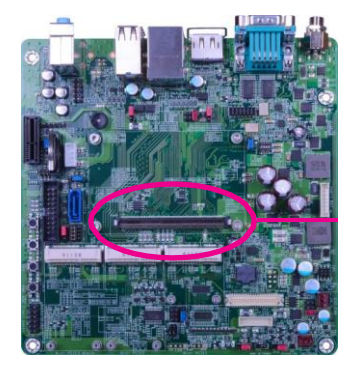

COM Express connector on the carrier board

# Important:

Remove the plastic covering from the thermal pads prior to mounting the heat sink onto board.

2. Apply firm even pressure to the side with the COM Express connector first and push down the entire module. Be careful when pressing the module to avoid damaging it. You will hear a distinctive "click", indicating the module is correctly locked into position.

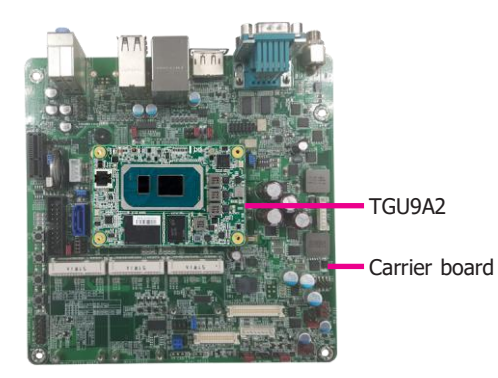

3. Align the mounting holes of the heatsink with the mounting holes of the module. Use the provided mounting screws to install the heat sink onto the module.

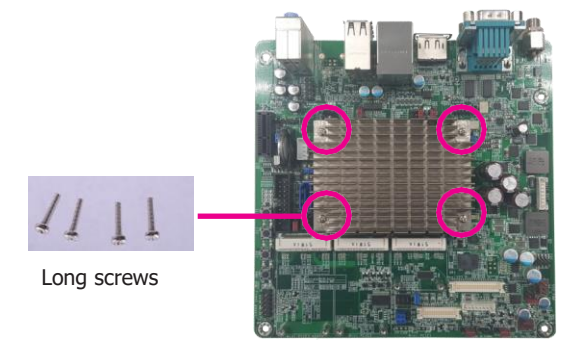

# **Installing the COM Express Debug Card**

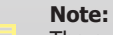

The system board used in the following illustrations may not resemble the actual board. These illustrations are for reference only.

1. COMe-LINK2 is the COM Express debug platform installed into COM Express Mini modules for the application of debugging and displaying signals and codes.

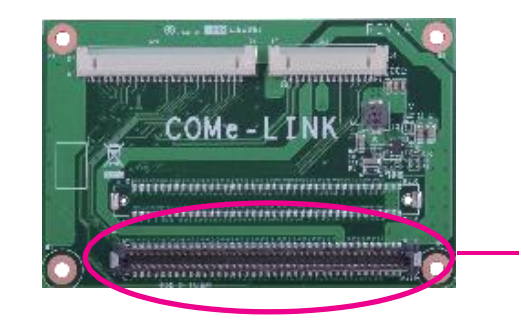

COM Express Connector

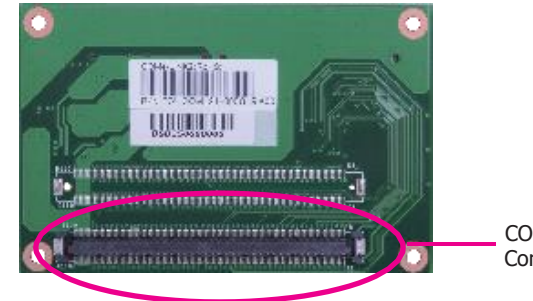

COM Express Connector

#### 2. Connect the COMe-DEBUG card to COMe-LINK2 via a cable.

#### **COMe-DEBUG**

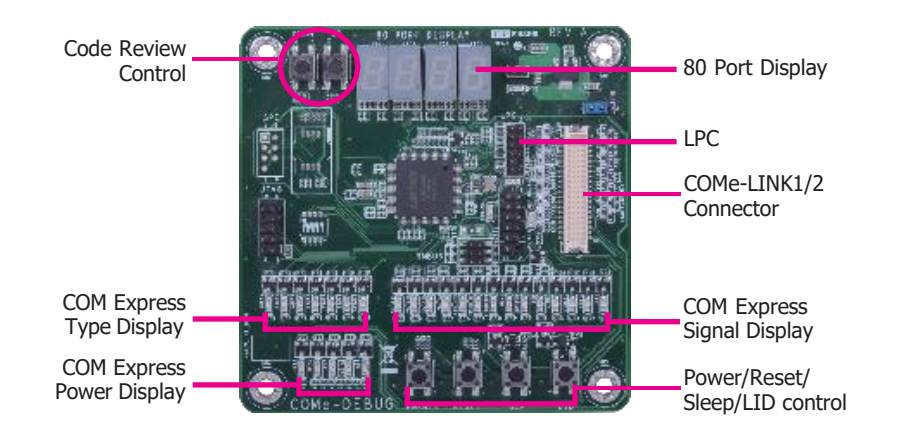

3. Fasten bolts with mounting screws through mounting holes to be fixed in place.

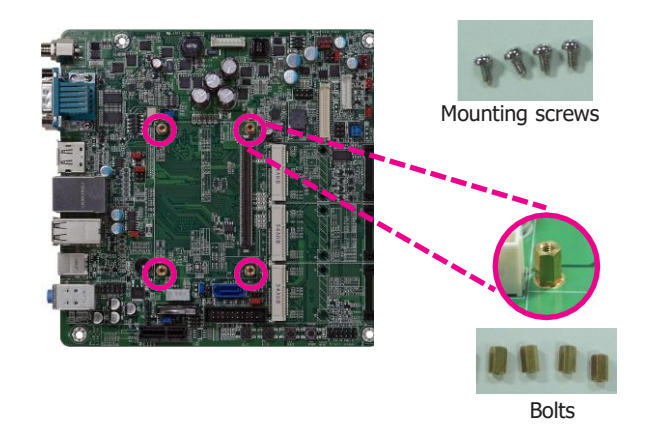

4. Use the provided bolts to fix the COMe-LINK2 debug card onto the carrier board.

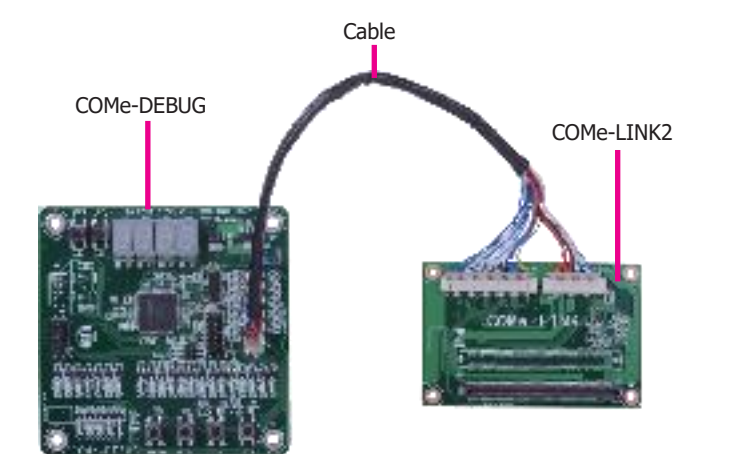

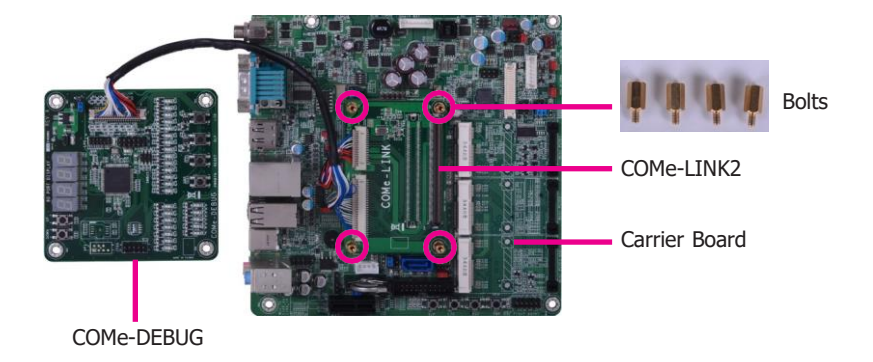

5. Grasp the COM Express Mini module by its edges to press it down on the top of the COMe-LINK2 debug card.

 Use the long mounting screws to secure the heat sink on the top of the COM Express Mini module and the COMe-LINK2 debug card and connect the cooling fan's cable to the fan connector on the COM Express Mini module. The photo below shows the locations of long mounting screws.

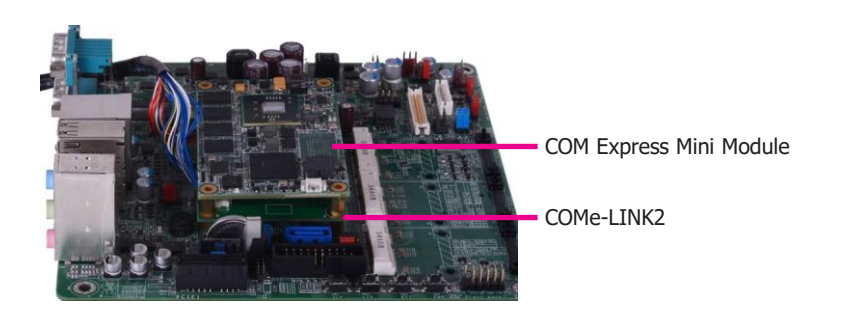

6. Then, grasp the heat sink by its edges and position it down firmly on the top of the COM Express Mini module.

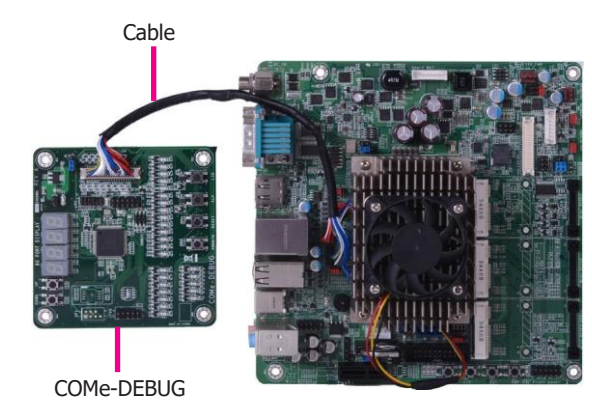

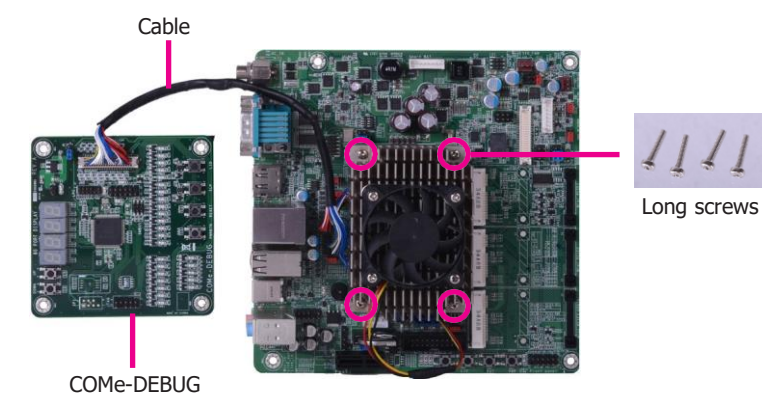

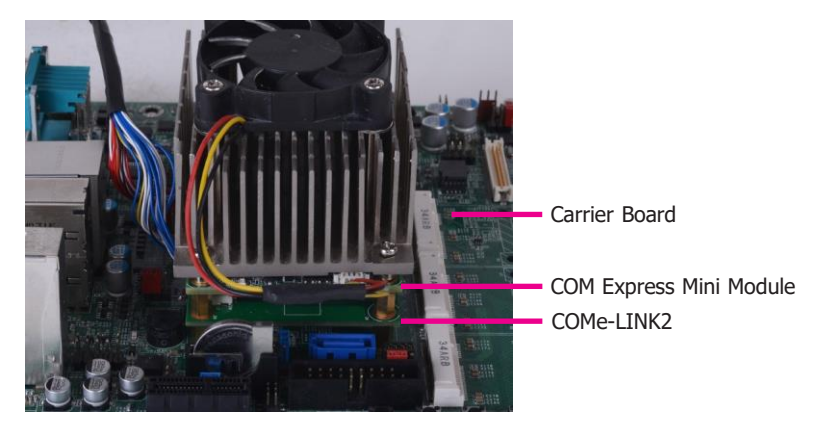

Side View of the Module, Debug Card and Carrier Board

# Chapter 4 - BIOS Setup

# **Overview**

The BIOS is a program that takes care of the basic level of communication between the CPU and peripherals. It contains codes for various advanced features found in this system board. The BIOS allows you to configure the system and save the configuration in a battery-backed CMOS so that the data retains even when the power is off. In general, the information stored in the CMOS RAM of the EEPROM will stay unchanged unless a configuration change has been made such as a hard drive replaced or a device added.

It is possible that the CMOS battery will fail causing CMOS data loss. If this happens, you need to install a new CMOS battery and reconfigure the BIOS settings.

Note:

The BIOS is constantly updated to improve the performance of the system board; therefore the BIOS screens in this chapter may not appear the same as the actual one. These screens are for reference purpose only.

# **Default Configuration**

Most of the configuration settings are either predefined according to the Load Optimal Defaults settings which are stored in the BIOS or are automatically detected and configured without requiring any actions. There are a few settings that you may need to change depending on your system configuration.

# **Entering the BIOS Setup Utility**

The BIOS Setup Utility can only be operated from the keyboard and all commands are keyboard commands. The commands are available at the right side of each setup screen.

The BIOS Setup Utility does not require an operating system to run. After you power up the system, the BIOS message appears on the screen and the memory count begins. After the memory test, the message "Press DEL to run setup" will appear on the screen. If the message disappears before you respond, restart the system or press the "Reset" button. You may also restart the system by pressing the <Ctrl> <Alt> and <Del> keys simultaneously.

# Legends

| KEYs                  | Function                                                                 |
|-----------------------|--------------------------------------------------------------------------|
| Right and Left Arrows | Moves the highlight left or right to select a menu.                      |
| Up and Down Arrows    | Moves the highlight up or down between submenus or fields.               |
| <esc></esc>           | Exits to the BIOS setup utility                                          |
| + (plus key)          | Scrolls forward through the values or options of the hightlighted field. |
| - (minus key)         | Scolls backward through the values or options of the hightlighted field. |
| <f1></f1>             | Displays general help                                                    |
| <f2></f2>             | Displays previous values                                                 |
| <f9></f9>             | Optimized defaults                                                       |
| <f10></f10>           | Saves and reset the setup program.                                       |
| <enter></enter>       | Press <enter> to enter the highlighted submenu</enter>                   |

# **Scroll Bar**

When a scroll bar appears to the right of the setup screen, it indicates that there are more available fields not shown on the screen. Use the up and down arrow keys to scroll through all the available fields.

## **Submenu**

When " $\blacktriangleright$ " appears on the left of a particular field, it indicates that a submenu which contains additional options are available for that field. To display the submenu, move the highlight to that field and press <Enter>.

# AMI BIOS Setup Utility

#### Main

The Main menu is the first screen that you will see when you enter the BIOS Setup Utility.

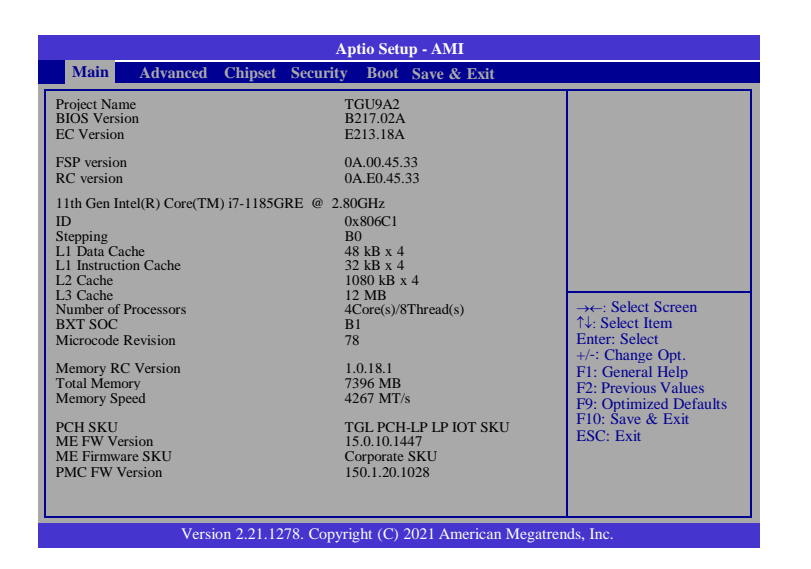

#### System Time

The time format is <hour>, <minute>, <second>. The time is based on the 24-hour military-time clock. For example, 1 p.m. is 13:00:00. Hour displays hours from 00 to 23. Minute displays minutes from 00 to 59. Second displays seconds from 00 to 59.

#### System Date

The date format is <day>, <month>, <date>, <year>. Day displays a day, from Sunday to Saturday. Month displays the month, from 01 to 12. Date displays the date, from 01 to 31. Year displays the year, from 2005 to 2099.

#### Advanced

The Advanced menu allows you to configure your system for basic operation. Some entries are defaults required by the system board, while others, if enabled, will improve the performance of your system or let you set some features according to your preference.

#### Important:

Setting incorrect field values may cause the system to malfunction.

| Aptio Setup - AMI                                                                                                    |                                                                                                    |                                                                                                    |  |  |  |
|----------------------------------------------------------------------------------------------------|----------------------------------------------------------------------------------------------------|----------------------------------------------------------------------------------------------------|--|--|--|
| Main                                                                                                    | Advanced Chipset Security Boot Save &                                                                                                    | Exit                                                                                                    |  |  |  |
| <ul> <li>CPU Conf</li> <li>Power &amp; I</li> <li>PCIE Con</li> <li>PCHE FW V</li> <li>Trusted Ci</li> <li>Trusted Ci</li> <li>Serial Por</li> <li>Serial Por</li> <li>ACPI Sett</li> <li>AMI Grap</li> <li>USB Conf</li> <li>Network S</li> <li>CSM Conf</li> <li>NVMe Cc</li> <li>DFI EC H</li> <li>DFI EC H</li> <li>DFI WDT</li> <li>TIS Auth C</li> <li>RAM Disl</li> </ul> | figuration<br>Performance<br>figuration<br>Configuration<br>omputing<br>uper IO Configuration<br>tt Console Redirection<br>ings<br>hic Output Protocol Policy<br>figuration<br>Stack Configuration<br>figuration<br>onfiguration<br>MW Monitor<br>'Configuration<br>Configuration<br>k Configuration | CPU Configuration<br>Parameters<br>Parameters<br>→←: Select Screen<br>↑4: Select Item<br>Enter: Select<br>+/-: Change Opt.<br>F1: General Help<br>F2: Previous Values<br>F9: Optimized Defaults<br>F10: Save & Exit<br>ESC: Exit |  |  |  |

# **CPU** Configuration

This section is used to configure the CPU.

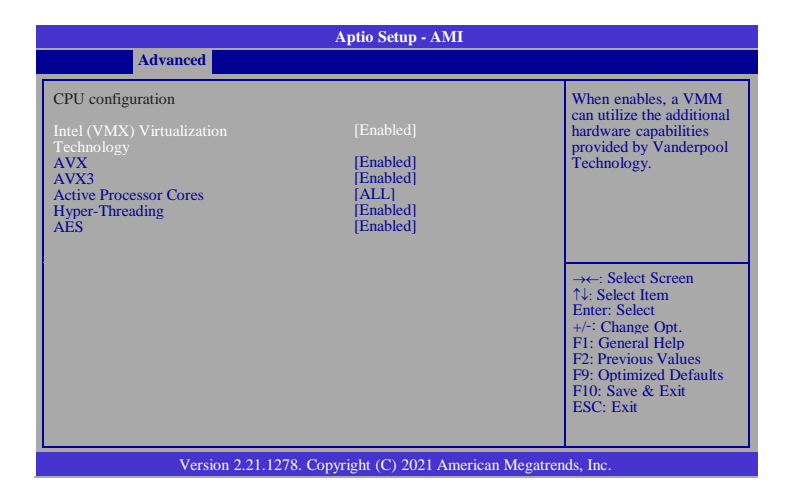

#### Intel (VMX) Virtualization Technology

When enables, a VMM can utilize the additional hardware capabilities provided by Vanderpool Technology.

#### AVX

Enable/ Disable the AVX 2/3 Instructions.

#### AVX3

Enable/ Disable the AVX 3 Instructions.

#### **Active Processor Cores**

Choose how many cores of processor will be activated.

#### **Hyper-Threading**

Enable/ Disable the Intel HT technology.

#### AES

Enable/ Disable Advanced Encryption Standard.

## Power & Performance

This section configures power and performance.

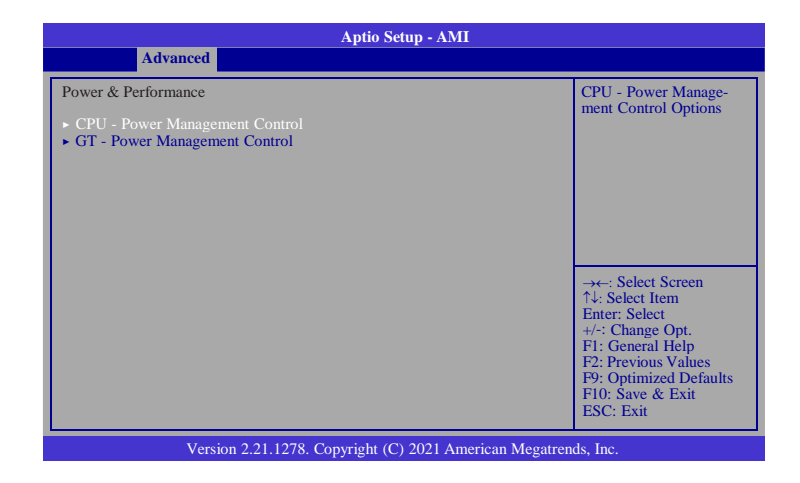

#### **CPU - Power Management Control**

CPU Power Management Control options.

#### **GT - Power Management Control**

GT Power Management Control options.

#### - CPU Power Management Control

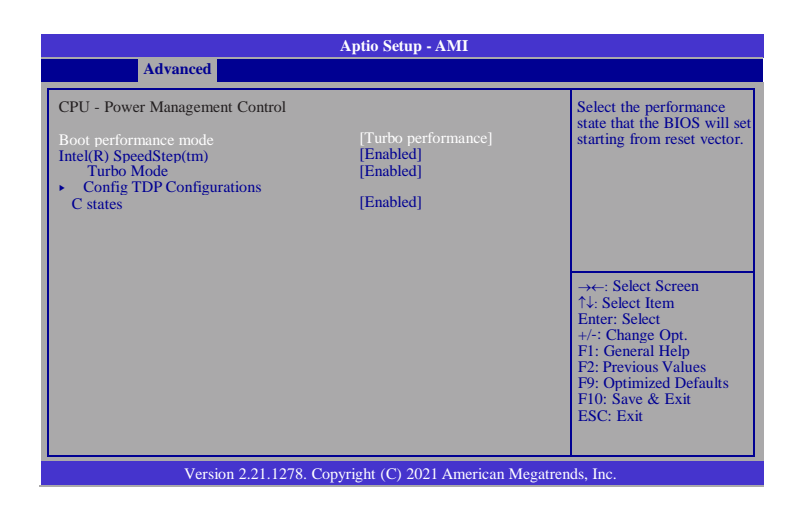

#### **Boot performance mode**

Select the performance state that the BIOS will set starting from reset vector - Max Battery, Max Non-Turbo Performance, Turbo Performance.

#### Intel(R) SpeedStep(tm)

Allows more than two frequency ranges to be supported. - Enabled and disabled.

-Turbo Mode: Enable/Disable processor Turbo Mode (requires EMTTM enabled too). AUTO means enabled.

-Config TDP Configurations: See next page.

#### **C-States**

Enable or disable CPU Power Management. It allows CPU to go to C States when it's not 100% utilized.

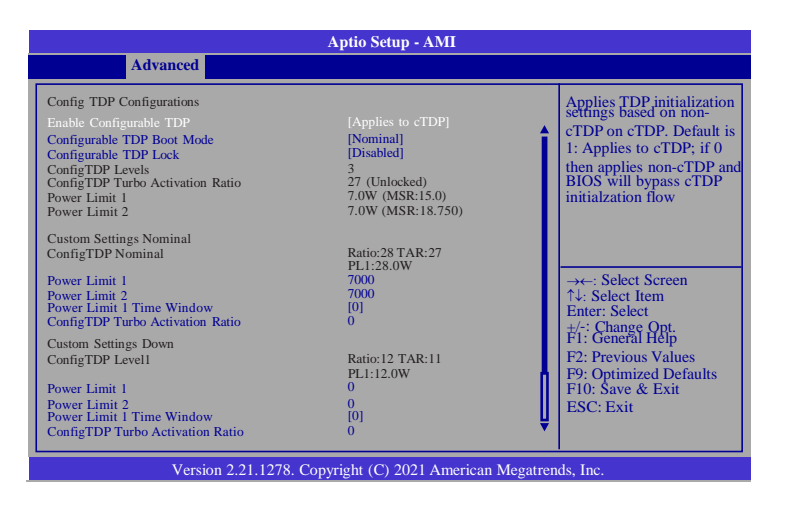

#### **Enable Configurable TDP**

Applies TDP initialization settings based on non-cTDP on cTDP. Default is 1: Applies to cTDP; if 0 then applies non-cTDP and BIOS will bypass cTDP initialzation flow

#### **Configurable TDP Boot Mode**

Configurable TDP Mode as Nominal/Up/Down/Deactivate selection. Deactivate option will set MSR to Nominal and MMIO to Zero.

#### **Configurable TDP Lock**

Configurable TDP Mode Lock sets the Lock bits on TURBO\_ACTIVATION\_RATIO and CONFIG\_TDP\_CONTROL. Note: When CTDP Lock is enabled Custom ConfigTDP Cou will be forced to 1 and Cust ConfigTDP Boot Index will be forced to 0.

#### **Power Limit 1**

Power Limit 1 in Milli Watts. BIOS will round to the nearest 1/8W when programming. 0 = no custom override. For 12.50W, enter 12500. Overclocking SKU: Value must be between Max and Min Power Limits (specified by PACKAGE\_POWER\_SKU\_MSR). Other between Min Power Limit and TDP Limit.

#### **Power Limit 2**

Power Limit 2 value in Milli Watts. BIOS will round to the nearest 1/8W when programming. 0 = no custom override. For 12.50W, enter 12500. Processor applies control policies such that the package power does not exceed this limit.

#### **Power Limit 1 Time Window**

Power Limit 1 Time Window value in seconds. The value may vary from 0 to 128.0 = default value (28 sec for Mobile and 8 sec for Desktop). Defines time window which TDP value should be maintained.

#### **ConfigTDP Turbo Activation Ratio**

Custom value for Turbo Activation Ratio. Needs to be configured with valid values from LFM to Max Turbo. 0 means don't use custom value.

#### - GT Power Management Control

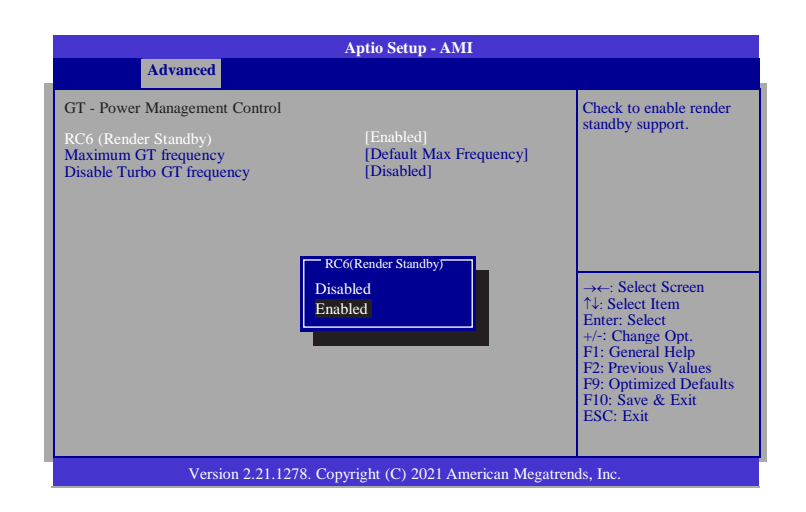

#### **RC6 (Render Standby)**

Check to enable render standby support.

#### Maximum GT frequency

Maximum GT frequency limited by the user. Choose between 100MHz (RPN) and 1350MHZ(RPO). Value beyond the range will be clipped to min/max supported by SKU

#### **Disable Turbo GT frequency**

Enabled: Disables Turbo GT frequency. Disabled: GT frequency is not limited

# **PCIE** Configuration

| Aptio Setup - AMI                                  |                                                                                                    |
|----------------------------------------------------|----------------------------------------------------------------------------------------------------|
| Advanced                                           |                                                                                                    |
| PCIE Configuration                                 | IMR Configuration                                                                                                    |
| ► IMR Configuration                                |                                                                                                    |
|                                                    | → ←: Select Screen<br>↑4: Select Item<br>Enter: Select<br>+/-: Change Opt.<br>FI: General Help<br>F2: Previous Values<br>F9: Optimized Defaults<br>F10: Save & Exit<br>ESC: Exit |
| Version 2.21.1278. Copyright (C) 2021 American Meg | atrends, Inc.                                                                                                    |

| Aptio Setup - AMI                                                         |                                   |                                                                                                    |  |  |  |
|---------------------------------------------------------------------------|-----------------------------------|----------------------------------------------------------------------------------------------------|--|--|--|
| Advanced                                                                  |                                   |                                                                                                    |  |  |  |
| PCIe IMR<br>PCIe IMR Size<br>PCIe RP Location for IMR<br>RP index for IMR | [Enabled]<br>0<br>[PCH PCIE]<br>0 | Enable/Disable PCIe IMR<br>→←: Select Screen<br>↑↓: Select Item<br>Enter: Select<br>+/-: Change Opt.<br>FI: General Help<br>F2: Previous Values<br>P9: Optimized Defaults<br>F10: Save & Exit<br>ESC: Exit |  |  |  |
| Version 2.21.1278. Copyright (C) 2021 American Megatrends, Inc.           |                                   |                                                                                                    |  |  |  |

#### **IMR Configuration**

- PCIe IMR: Enable/Disable PCIe IMR.
- PCIe IMR Size: PCIe Reserved Memory Size to be requested in MB.
- Maximum value of 1024 MB
- PCIe RP Location for IMR: Select SA or PCH roor port associated with IMR
- RP index for IMR: Selects which root port will be associated with IMR

## **PCH-FW Configuration**

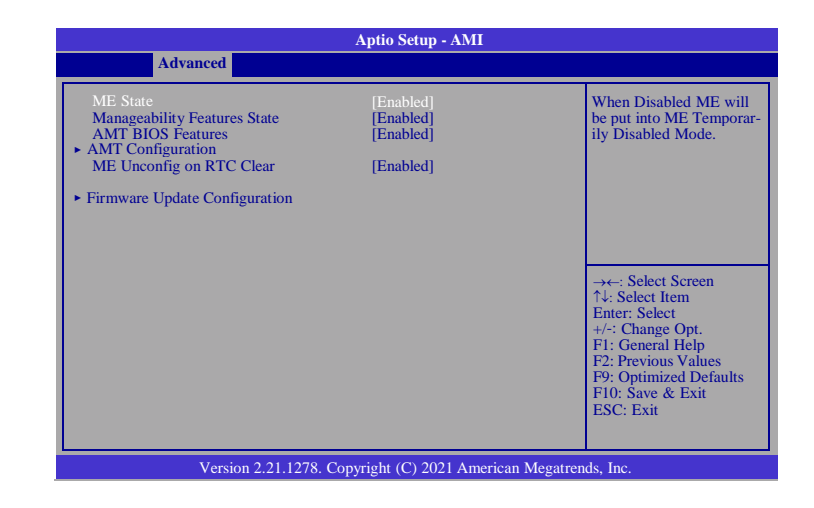

#### **ME State**

Enable or disable Management Engine. When this field is set to Disabled, ME will be put into ME Temporarily Disabled Mode. The following fields will only appear when ME State is enabled.

#### **Manageability Features State**

Enable or disable Intel(R) Manageability features. This option disables/enables Manageability Features support in FW. To disable, support platform must be in an unprovisioned state first.

#### **AMI BIOS Features**

When disabled, AMT BIOS features are no longer supported and user is no longer able to access MEBx Setup. This option does not disable manageability features in FW.

#### AMT Configuration

This section is used to configure Intel(R) Active Management Technology Parameters. Please refer to the following pages.

#### ME Unconfig on RTC Clear

When disabled, ME will not be unconfigured on RTC Clear.

#### Firmware Update Configuration

Please refer to the following pages.

#### ► AMT Configuration

#### **USB Provisioning of AMT**

Enable or disable AMT USB Provisioning.

#### **Secure Erase Configuration**

Please refer to the following pages.

#### ► OEM Flags Settings

Please refer to the following pages.

#### ► AMT Configuration ► Secure Erase Configuration

This section is used to configure Secure Erase.

#### Secure Erase Mode

Select Secure Erase module behavior: Simulated or Real.

#### **Force Secure Erase**

Enable or disable Force Secure Erase on next boot.

#### **Hide Unconfigure ME Confirmation Prompt**

Enable or disable to hide unconfigure ME confirmation prompt when attempting ME unconfiguration.

#### **Unconfigure ME**

Enable or disable to unconfigure ME with resetting MEBx password to default.

#### Me FW Image Re-Flash

This field is used to enable or disable the Me FW Image Re-Flash function.

# **Trusted Computing**

|                                                                                                    | Aptio Setup - AMI                                 |                                                                                                    |  |  |
|----------------------------------------------------------------------------------------------------|---------------------------------------------------|----------------------------------------------------------------------------------------------------|--|--|
| Advanced                                                                                                    |                                                   |                                                                                                    |  |  |
| TPM 2.0 Device Found<br>Firmware Version:<br>Vendor:<br>Security Device Support<br>Active PCR banks<br>Available PCR banks | 7.85<br>IFX<br>[Enable]<br>SHA256<br>SHA-1,SHA256 | Enables or Disables BIOS<br>support for security<br>device. O.S. will not show<br>Security Device. TCG<br>EFI protocol and INT1A<br>interface will not be<br>available.        |  |  |
| SHA-1 PCR Bank<br>SHA256 PCR Bank                                                                                          | [Disabled]<br>[Enabled]                           |                                                                                                    |  |  |
| Pending operation<br>Platform Hierarchy<br>Storage Hierarchy<br>Endorsement Hierarchy                                      | [None]<br>[Enabled]<br>[Enabled]<br>[Enabled]     | →←: Select Screen<br>↑↓: Select Item<br>Enter: Select<br>+/: Change Opt.<br>F1: General Help<br>F2: Previous Values<br>F9: Optimized Defaults<br>F10: Save & Exit<br>ESC: Exit |  |  |
| Version 2.21.1278. Copyright (C) 2021 American Megatrends, Inc.                                                            |                                                   |                                                                                                    |  |  |

#### **Security Device Support**

To enable or disable BIOS support for security device. O.S. will not show Security Device. TCG EFI protocol and INT1A interface will not be available.

#### SHA-1 PCR Bank

Enable or Disable SHA-1 PCR Bank.

#### SHA-256 PCR Bank

Enable or Disable SHA256 PCR Bank

#### **Pending operation**

Schedule an Operation for the Security Device. NOTE: Your Computer will reboot during restart in order to change State of Security Device.

#### **Platform Hierarchy**

Enable or Disable Platform Hierarchy.

#### **Storage Hierarchy**

Enable or Disable Storage Hierarchy

#### **Endorsement Hierarchy**

Enable or Disable Endorsement Hierarchy.

# IT8528 Super IO Configuration

| Aptio Setup - AMI                          |                       |
|--------------------------------------------|-----------------------|
| Advanced                                   |                       |
|                                            |                       |
|                                            |                       |
|                                            |                       |
|                                            |                       |
|                                            |                       |
|                                            |                       |
|                                            |                       |
|                                            |                       |
|                                            |                       |
|                                            |                       |
|                                            |                       |
|                                            |                       |
|                                            |                       |
|                                            |                       |
| Version 2.21.1278. Copyright (C) 2021 Amer | ican Megatrends, Inc. |

#### **Serial Port Configuration**

Set Parameters of Serial Ports.

# Serial Port Console Redirection

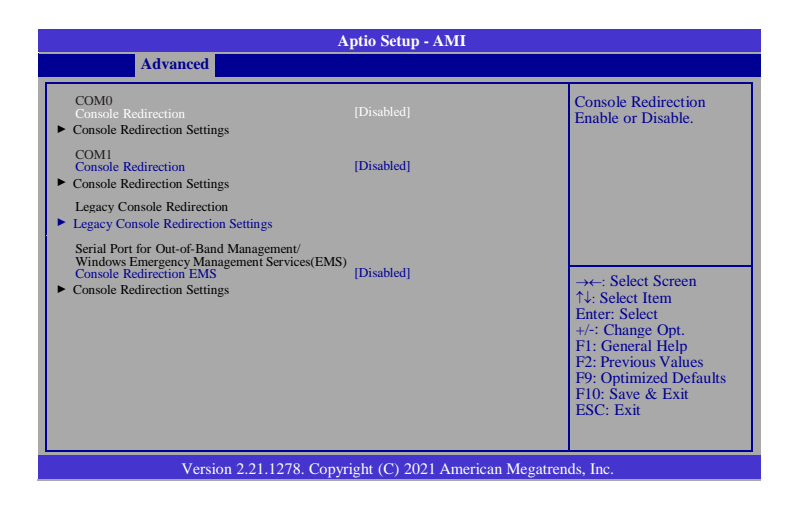

#### **Console Redirection**

Console Redirection Enable or Disable.

**Console Redirection Settings** 

See next page.

Legacy Console Redirection Settings

See following pages.

**Console Redirection EMS** 

See following pages.

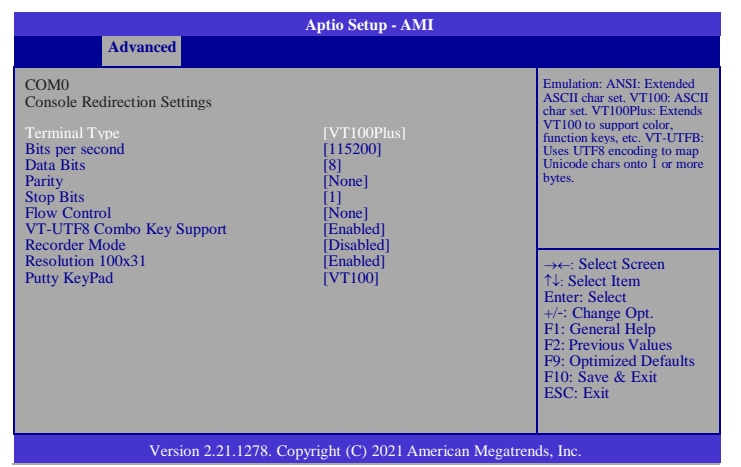

#### **Terminal Type**

Emulation:

ANSI: Extended ASCII char set. VT100:

ASCII char set.

VT100Plus: Extends VT100 to support color, function keys, etc.

VT-UTF8: Uses UTF8 encoding to map Unicode chars onto 1 or more bytes.

#### **Bits per second**

Selects serial port transmission speed. The speed must be matched on the other side. Long or noisy lines may require lower speeds.

#### **Data Bits**

Determine data bits.

#### Parity

A parity bit can be sent with the data bits to detect some transmission errors. Even: parity bit is 0 if the num of 1's in the data bits is even.

Odd: parity bit is 0 if num of 1's in the data bits is odd.

Mark: parity bit is always 1. / Space: Parity bit is always 0. / Mark and Space Parity do not allow for error detection.

#### Stop Bits

Stop bits indicate the end of a serial data packet. (A start bit indicates the beginning).

The standard setting is 1 stop bit. Communication with slow devices may require more than 1 stop bit.

#### **Flow Control**

Flow control can prevent data loss from buffer overflow. When sending data, if the receiving buffers are full, a 'stop' signal can be sent to stop the data flow. Once the buffers are empty, a 'start' signal can be sent to re-start the flow. Hardware flow control uses two wires to send start/stop signals.

#### **VT-UTF8 Combo Key Support**

Enable VT-UTF8 Combination Key Support for ANSI/VT100 terminals.

#### **Recorder Mode**

With this mode enabled only text will be sent. This is to capture Terminal data.

#### **Resolution 100x31**

Enables or disables extended terminal resolution.

#### **Putty KeyPad**

Select Functionkey and KeyPad on Putty.

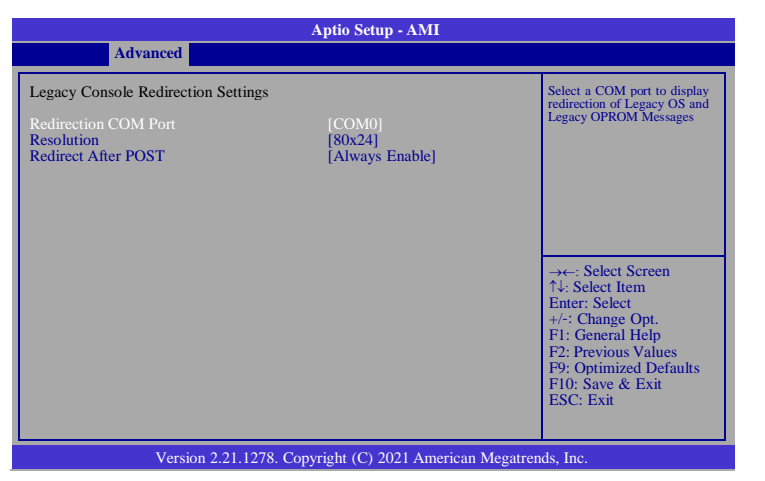

#### **Redirection COM Port**

Select a COM port to display redirection of Legacy OS and Legacy OPROM Messages.

#### Resolution

On Legacy OS, the Number of Rows and Columns supported redirection.

#### **Redirect After POST**

When Boot loader is selected, then Legacy Console Redirection is disabled before

booting to legacy OS. When Always Enable is selected, then Legacy Console

Redirection is enabled for legacy OS. Default setting for this option is set to Always Enable.

## **ACPI Settings**

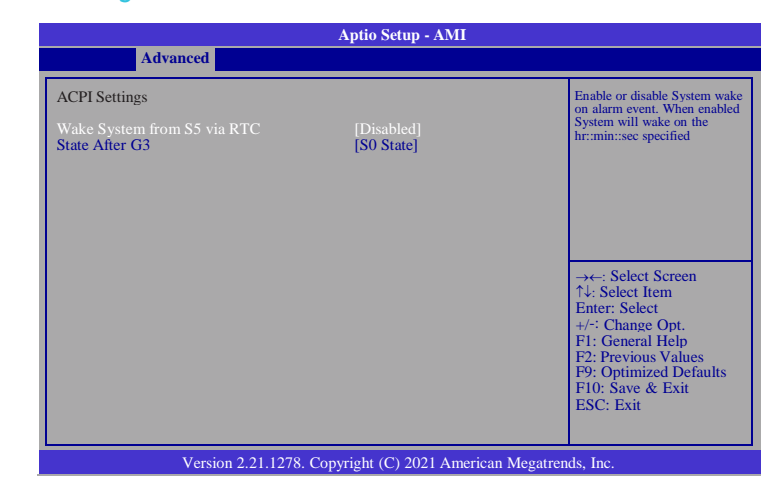

#### Wake System from S5 via RTC

Enable or disable System wake on alarm event. When enabled System will wake on the hr::min::sec specified.

#### State After G3

Select between S0 State, Last State, and S5 State. This field is used to specify what state the system is set to return to when power is re-applied after a power failure (G3 state).

#### **AMI Graphic Output Protocol Policy**

| Aptio Setup - AMI                                               |  |  |  |  |
|-----------------------------------------------------------------|--|--|--|--|
| Advanced                                                        |  |  |  |  |
|                                                                 |  |  |  |  |
|                                                                 |  |  |  |  |
|                                                                 |  |  |  |  |
|                                                                 |  |  |  |  |
|                                                                 |  |  |  |  |
|                                                                 |  |  |  |  |
|                                                                 |  |  |  |  |
|                                                                 |  |  |  |  |
|                                                                 |  |  |  |  |
|                                                                 |  |  |  |  |
|                                                                 |  |  |  |  |
|                                                                 |  |  |  |  |
|                                                                 |  |  |  |  |
|                                                                 |  |  |  |  |
| Version 2.21.1278. Copyright (C) 2021 American Megatrends, Inc. |  |  |  |  |

#### **Output Select**

Select output interface.

#### **USB** Configuration

| Aptio Setup - AMI                                               |
|-----------------------------------------------------------------|
| Advanced                                                        |
|                                                                 |
|                                                                 |
|                                                                 |
|                                                                 |
|                                                                 |
|                                                                 |
|                                                                 |
|                                                                 |
|                                                                 |
|                                                                 |
|                                                                 |
|                                                                 |
|                                                                 |
|                                                                 |
| Version 2.21.1278. Copyright (C) 2021 American Megatrends, Inc. |

#### Legacy USB Support

Enables Legacy USB support. AUTO option disables legacy support if no USB devices are connected. DISABLE option will keep USB devices available only for EFI applications.

#### **XHCI Hand-off**

Enable or disable XHCI Hand-off.

#### **USB Mass Storage Driver Support**

Enable or Disable USB Mass Storage Driver Support.

#### Port 60/64 Emulation

Enables I/O port 60h/64h emulation support. This should be enabled for the complete USB keyboard legacy support for non-USB aware OSes.

#### **USB transfer time-out**

The time-out value for Control, Bulk, and Interrupt transfers.

#### **Device reset time-out**

USB mass storage device Start Unit command time-out.

#### **Device power-up delay**

Maximum time the device will take before it properly reports itself to the Host Controller. 'Auto' uses default value: for a Root port it is 100 ms, for a Hub port the delay is taken from Hub descriptor.

# **Network Stack Configuration**

|                                                                                                    | Aptio Setup - AMI                                                           |                                                                                                    |  |  |
|----------------------------------------------------------------------------------------------------|-----------------------------------------------------------------------------|----------------------------------------------------------------------------------------------------|--|--|
| Advanced                                                                                                    |                                                                             |                                                                                                    |  |  |
| Network Stack<br>IPV4 PXE Support<br>IPv4 HTTP Support<br>IPv6 PXE Support<br>IPv6 HTTP Support<br>PXE boot wait time<br>Media detect count | [Enabled]<br>[Disabled]<br>[Disabled]<br>[Disabled]<br>[Disabled]<br>0<br>1 | Enable/Disable UEFI Network<br>Stack<br>→←: Select Screen<br>↑↓: Select Item<br>Enter: Select<br>+/-: Change Opt.<br>FI: General Help<br>F2: Previous Values<br>F9: Optimized Defaults<br>F10: Save & Exit<br>ESC: Exit |  |  |
| Version 2.21.1278. Copyright (C) 2021 American Megatrends, Inc.                                                                             |                                                                             |                                                                                                    |  |  |

#### **Network Stack**

Enable or disable UEFI network stack. The following fields will appear when this field is enabled.

#### **IPV4 PXE Support**

Enable/Disable IPv4 PXE boot support. If disabled, IPv4 PXE boot support will not be available.

#### **IPv4 HTTP Support**

Enable/Disable IPv4 HTTP boot support. If disabled, IPv4 HTTP boot support will not be available.

#### **IPv6 PXE Support**

Enable/Disable IPv6 PXE boot support. If disabled, IPV6 PXE boot support will not be available.

#### **IPv6 HTTP Support**

Enable/Disable IPv6 HTTP boot support. If disabled, IPv6 HTTP boot support will not be available.

#### Media detect count

Set the number of times the presence of media will be checked. Use either +/- or numeric keys to set the value.

# **CSM Configuration**

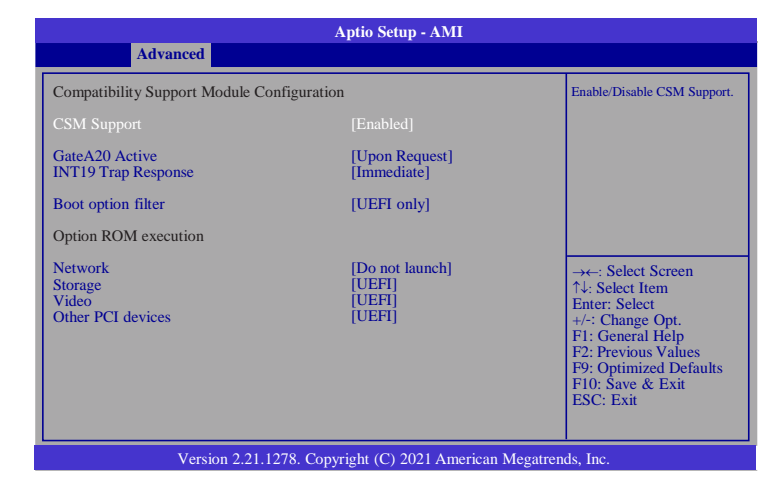

#### **CSM Support**

Enable/Disable CSM Support.

#### GateA20 Active

UPON REQUEST - GA20 can be disabled using BIOS services. ALWAYS - do not allow disabling GA20; this option is useful when any RT code is executed above 1MB.

#### **INT19 Trap Response**

BIOS reaction on INT19 trapping by Option ROM: IMMEDIATE - execute the trap right away; POSTPONED - execute the trap during legacy boot.

#### **Boot option filter**

This opt ion controls Legacy/UEFI ROMS priority.

Others see next page.

#### Network

This field controls the execution of UEFI and Legacy Network OpROM.

#### Storage

This field controls the execution of UEFI and Legacy Storage OpROM.

## Video

This field controls the execution of UEFI and Legacy Video OpROM.

#### **Other PCI devices**

This field determines OpROM execution policy for devices other than Network, Storage or Video.

## **NVMe Configuration**

|                                                                                                    | Aptio Setup - AMI                                                          |                                                                                                    |  |  |
|----------------------------------------------------------------------------------------------------|----------------------------------------------------------------------------|----------------------------------------------------------------------------------------------------|--|--|
| Advanced                                                                                                    |                                                                            |                                                                                                    |  |  |
| Seg : Bus : Dev : Func<br>Model Number<br>Total Size<br>Vendor ID<br>Device ID<br>Namespace: 1<br>Device Self Test:             | 00:01:00:00<br>MTFDHBL128TDQ<br>128.0 GB<br>1344<br>6001<br>Size: 128.0 GB | Select either Short or<br>Extended Self Test. Short<br>option will take couple of<br>minutes and extended opt ion<br>will take several minutes to<br>complete.                  |  |  |
| Self Test Option<br>Self Test Action<br>Run Device Self Test<br>Short Device Selftest Result<br>Extended Device Selftest Result | [Short]<br>[Controller Only Test]<br>[Not Available]<br>[Not Available]    | →←: Select Screen<br>↑4: Select Item<br>Enter: Select<br>+/-: Change Opt.<br>F1: General Help<br>F2: Previous Values<br>F9: Optimized Defaults<br>F10: Save & Exit<br>ESC: Exit |  |  |
| Version 2.21.1278. Copyright (C) 2021 American Megatrends, Inc.                                                                 |                                                                            |                                                                                                    |  |  |

#### **Self Test Option**

Select either Short or Extended Self Test. Short option will take couple of minutes and extended option will take several minutes to complete.

#### **Self Test Action**

Select either to test Contoller alone or Controller and NameSpace. Selecting Controller and Namespace option will take lot longer to complete the test.

#### **Run Device Self Test**

Perform device self test for the corresponding Option and Act ion selected by user. Pressing 'Esc' key will abort the test. Result shown below is the recent result logged in the device.

## **DFI EC HW Monitor**

|          | Aptio Setup - AMI |
|----------|-------------------|
| Advanced |                   |
|          |                   |
|          |                   |
|          |                   |
|          |                   |
|          |                   |
|          |                   |
|          |                   |
|          |                   |
|          |                   |
|          |                   |
|          |                   |
|          |                   |
|          |                   |
|          |                   |
|          |                   |

| Aptio Setup - AMI                                            |  |
|--------------------------------------------------------------|--|
| Advanced                                                     |  |
|                                                              |  |
|                                                              |  |
|                                                              |  |
|                                                              |  |
|                                                              |  |
|                                                              |  |
|                                                              |  |
|                                                              |  |
|                                                              |  |
|                                                              |  |
|                                                              |  |
|                                                              |  |
|                                                              |  |
|                                                              |  |
| Version 2 21 1278 Convright (C) 2021 American Megatrends Inc |  |

Smart Fan is a fan speed moderation strategy dependent on the current system temperature. When the system temperature goes higher than the Boundary setting, the fan speed will be turned up to the setting of the Fan Speed Count that bears the same index as the Boundary field.

#### ▼ CPU Smart Fan Mode = [SMART FAN IV]

#### Boundary 1 to Boundary 4

Set the boundary temperatures that determine the fan speeds accordingly, the value ranging from 0-127. For example, when the system temperature reaches Boundary 1 setting, the fan speed will be turned up to the designated speed of the Fan Speed Count 1 field.

#### Fan Speed Count 1 to Fan Speed Count 4

Set the fan speed, the value ranging from 1-100%, 100% being full speed. The fans will operate according to the specified boundary temperatures above-mentioned.

#### ▼ CPU Smart Fan Control = [Manual]

#### Fix Fan Speed Count

Set the fan speed, the value ranging from 1-100%, 100% being full speed. The fans will always operate at the specified speed regardless of gauged temperatures.

# **DFI WDT Configuration**

| Aptio Setup - AMI                                                 |                                    |                                                                                                    |  |
|-------------------------------------------------------------------|------------------------------------|----------------------------------------------------------------------------------------------------|--|
| Advanced                                                          |                                    |                                                                                                    |  |
| DFI WDT Configuration                                             |                                    | Enable/Disable Watchdog Timer                                                                                         |  |
| Watchdog Timer<br>Output Options<br>Enable Delay<br>Timeout Delay | [Enabled]<br>[Mode1]<br>300<br>150 | →←: Select Screen<br>↑↓: Select Item<br>Enter: Select<br>+/-: Change Opt.<br>F1: General Help<br>F1: Denvirue Valuere |  |
|                                                                   |                                    | F9: Optimized Defaults<br>F9: Optimized Defaults<br>F10: Save & Exit<br>ESC: Exit                                     |  |
| Version 2.21.1278. Copyright (C) 2021 American Megatrends, Inc.   |                                    |                                                                                                    |  |

## Watchdog Timer

Enable/Disable Watchdog Timer.

#### **Output Options**

Select the Output Options.

Mode1 = A Watchdog Timeout causes the system to be reset.

Mode2 = WDT pin goes high upon timeout of the watchdog timer.

Mode3 = Generate NMI upon timout of the watchdog timer.

#### **Enable Delay**

The enable delay allows time for the OS to boot and the application to load and initialize. The unit is 1 sec.

#### **Timeout Delay**

The Timeout delay allows time for period of the watchdog timer. The unit is  $0.1 \,\, {\rm sec.}$ 

# **Tls Auth Configuration**

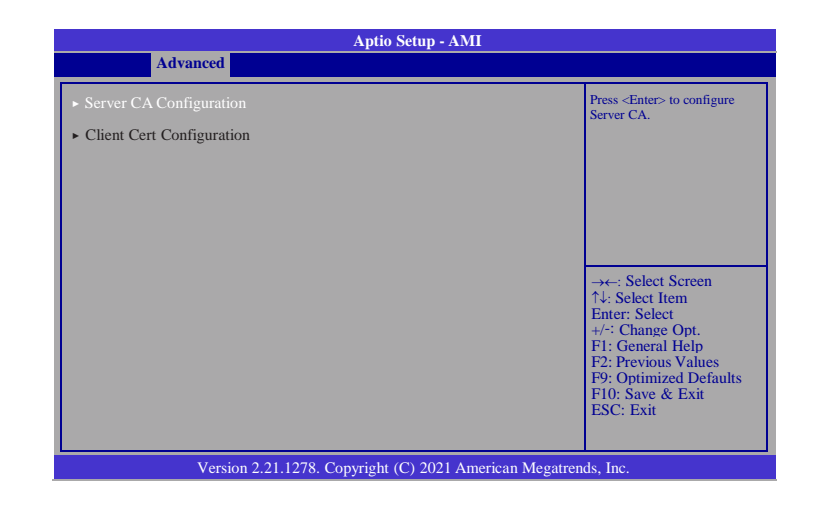

#### Server CA Configuration

Press <Enter> to configure Server CA.

**Enroll Cert** 

See next page.

**Delete Cert** 

To delete cert.

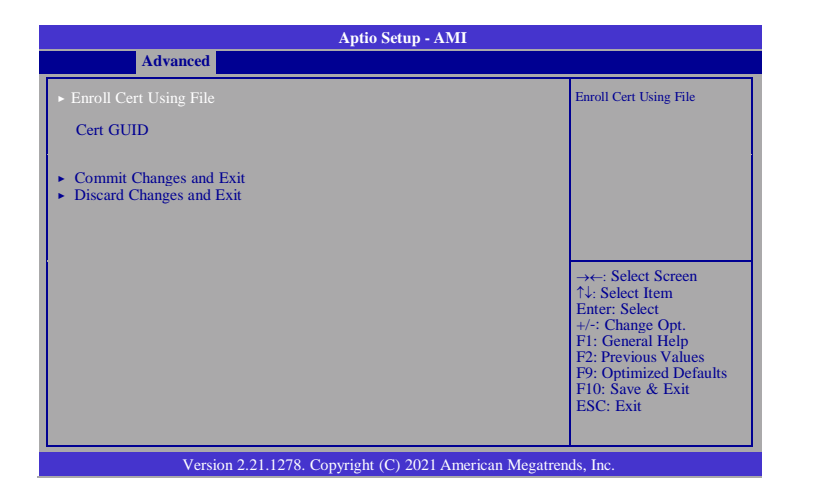

#### **Enroll Cert Using File**

Choose a cert file to enroll cert.

#### **Cert GUID**

Input digit character in 11111111-2222-3333-4444-1234567 890ab format.

#### **Commit Changes and Exit**

Commit Changes and Exit

#### **Discard Changes and Exit**

Discard Changes and Exit

# **RAM Disk Configuration**

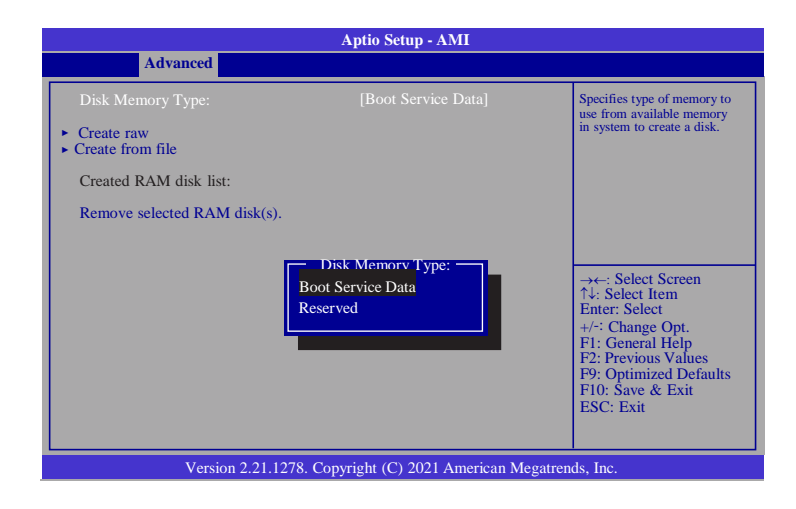

## **Disk Memory Type:**

Specifies type of memory to use from available memory in system to create a disk.

#### **Create raw**

Create a raw RAM Disk. See next page.

#### **Create from file**

Create a RAM disk from saved file.

#### Remove selected RAM disk(s)

Remove RAM disk from system.

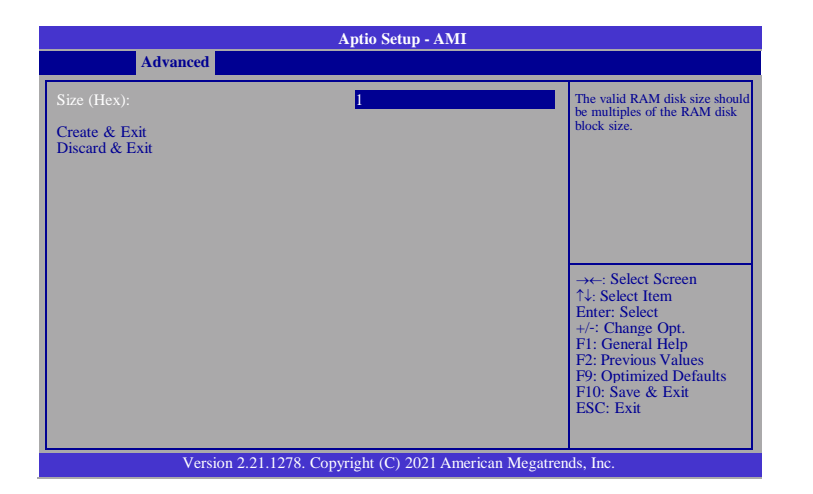

#### Size (Hex):

The valid RAM disk size should be multiples of the RAM disk block size.

#### Create & Exit

Create the raw RAM Disk and exit.

#### **Discard & Exit**

Discard the change and exit.

# System Agent (SA) Configuration

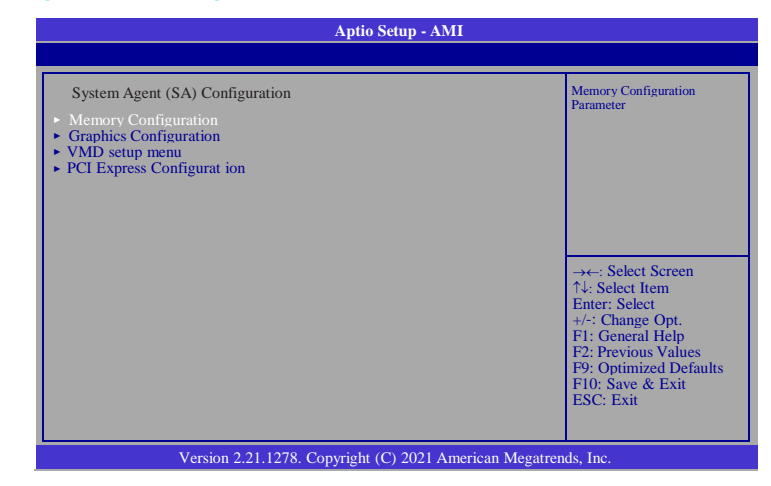

Memory Configuration
Memory Configuration Parameter.
Graphics Configuration
Settings about graphic.
VMD setup menu
VMD Configuration settings.

**PCI Express Configuration** 

PCI Express Configuration settings.

#### **Memory Configuration**

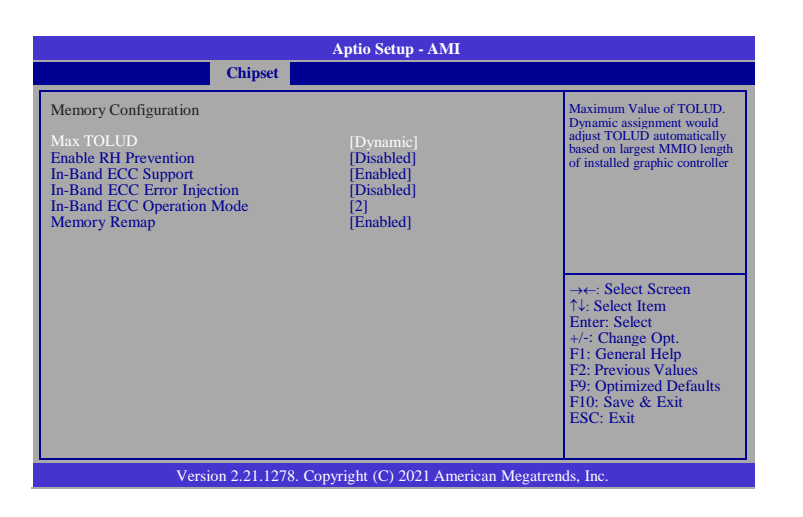

#### Max TOLUD

Maximum Value of TOLUD. Dynamic assignment would adjust TOLUD automatically based on largest MMIO length of installed graphic controller.

#### **Enable RH Prevention**

Actively prevent Row Hammer.

#### **In-Band ECC Support**

Enable/Disable In-Band ECC. Either the IBECC or the TME can be enabled.

#### **In-Band ECC Error Injection**

By enabling this Error Injection feature, the user acknowledges the security risks. Enabling Error Injection allows attackers who have access to the Host Operating System to inject IBECC errors that can cause unintended memory cor-ruption and enable the leak of security data.

#### **In-Band ECC Operation Mode**

0: Functional Mode protects requests based on the address range 1: Makes all requests non protected and ignore range checks 2: Makes all requests protected and ignore range checks

#### **Enable RH Prevention**

Enable/Disable Memory Remap above 4GB.

## **Graphics Configuration**

| Aptio Setup - AMI                                                                                                    |                                               |                                                                                                    |  |
|----------------------------------------------------------------------------------------------------|-----------------------------------------------|----------------------------------------------------------------------------------------------------|--|
| Ch                                                                                                    | ipset                                         |                                                                                                    |  |
| Graphics Configuration<br>Primary Display<br>Internal Graphics<br>GTT Size<br>Aperture Size<br>DVMT Pre-Allocated<br>DVMT Total Gfx Mem | [Auto]<br>[8MB]<br>[256MB]<br>[60M]<br>[256M] | Select which of IGFX/PEG/PCI<br>Graphics device should be<br>Primary Display Or select HG<br>for Hybrid Gfx.<br>→←: Select Screen<br>1↓: Select Item<br>Enter: Select<br>+/-: Change Opt.<br>F1: General Help |  |
|                                                                                                    |                                               | F2: Previous Values<br>F9: Optimized Defaults<br>F10: Save & Exit<br>ESC: Exit                                                                                                    |  |
| Version 2.21.1278. Copyright (C) 2021 American Megatrends, Inc.                                                                         |                                               |                                                                                                    |  |

#### **Primary Display**

Select which of IGFX/PEG/PCI Graphics device should be Primary Display Or select HG for Hybrid Gfx.

#### **Internal Graphics**

Keep IGFX enabled based on the setup options.

#### **GTT Size**

Select the GTT Size.

#### **Aperture Size**

Select the Aperture Size. Note : Above 4GB MMIO BIOS assignment is automatically enabled when selecting 2048MB aperture. To use this feature, please disable CSM Support.

#### **DVMT Pre-Allocated**

Select DVMT 5.0 Pre-Allocated (Fixed) Graphics Memory size used by the Internal Graphics Device.

#### **DVMT Total Gfx Mem**

Select DVMT5.0 Total Graphic Memory size used by the Internal Graphics Device.

## VMD setup menu

| Aptio Setup - AMI |                                                 |  |  |  |
|-------------------|-------------------------------------------------|--|--|--|
| Chipset           |                                                 |  |  |  |
|                   |                                                 |  |  |  |
|                   |                                                 |  |  |  |
|                   |                                                 |  |  |  |
|                   |                                                 |  |  |  |
|                   |                                                 |  |  |  |
|                   |                                                 |  |  |  |
|                   |                                                 |  |  |  |
|                   |                                                 |  |  |  |
|                   |                                                 |  |  |  |
|                   |                                                 |  |  |  |
|                   |                                                 |  |  |  |
|                   |                                                 |  |  |  |
|                   |                                                 |  |  |  |
|                   |                                                 |  |  |  |
| Version 2.21.127  | 8. Copyright (C) 2021 American Megatrends, Inc. |  |  |  |

| Aptio Setup - AMI                                               |  |  |  |  |
|-----------------------------------------------------------------|--|--|--|--|
| Chipset                                                         |  |  |  |  |
|                                                                 |  |  |  |  |
|                                                                 |  |  |  |  |
|                                                                 |  |  |  |  |
|                                                                 |  |  |  |  |
|                                                                 |  |  |  |  |
|                                                                 |  |  |  |  |
|                                                                 |  |  |  |  |
|                                                                 |  |  |  |  |
|                                                                 |  |  |  |  |
|                                                                 |  |  |  |  |
|                                                                 |  |  |  |  |
|                                                                 |  |  |  |  |
|                                                                 |  |  |  |  |
|                                                                 |  |  |  |  |
|                                                                 |  |  |  |  |
| Version 2.21.1278. Copyright (C) 2021 American Megatrends, Inc. |  |  |  |  |

Enable VMD controller Enable/Disable to VMD controller.

Enable VMD Global Mapping

Enable/Disable to VMD Global Mapping

Map this Root Port under VMD

Map/UnMap this Root Port to VMD.

RAID0/1/5/10

To disable or enable RAID0/1/5/10.

Intel Rapid Recovery Technology

Enable/Disable Intel Rapid Recovery Technology.

**RRT volumes can span internal and eSATA drives** Enable/Disable RRT volumes can span internal and eSATA drives.

Intel(R) Optane(TM) Memory

Enable/Disable System Acceleration with Intel(R) Optane(TM) Memory feature.

## PCI Express Configuration

This section configues settings relevant to PCI Express devices.

| Aptio Setup - AMI                                               |  |  |
|-----------------------------------------------------------------|--|--|
|                                                                 |  |  |
|                                                                 |  |  |
|                                                                 |  |  |
|                                                                 |  |  |
|                                                                 |  |  |
|                                                                 |  |  |
|                                                                 |  |  |
|                                                                 |  |  |
|                                                                 |  |  |
|                                                                 |  |  |
|                                                                 |  |  |
|                                                                 |  |  |
|                                                                 |  |  |
|                                                                 |  |  |
| Version 2.21.1278. Copyright (C) 2021 American Megatrends, Inc. |  |  |

# Aptio Setup Utility - Copyright (C) 2018 American Megatrends, Inc. Advanced PCI Express Root Port 3 [Enable] PCIe Speed [Auto] Control the PCI Express Root Port, Enable: Enable PCIe root port Disable: Disable PCIe root port Disable: Disable PCIe root port Th: Select Screen Th: Select Item Enter: Select +7: Change Opt, F1: General Help F2: Previous Values F9: Optimized Defaults F10: Save & Exit ESC: Exit

## PCI Express Root Port

This field is used to enable or disable the PCI express root port.

#### **PCIe Speed**

Select the speed of the PCI Express root port.

# SATA and RST Configuration

This section configures the SATA controller.

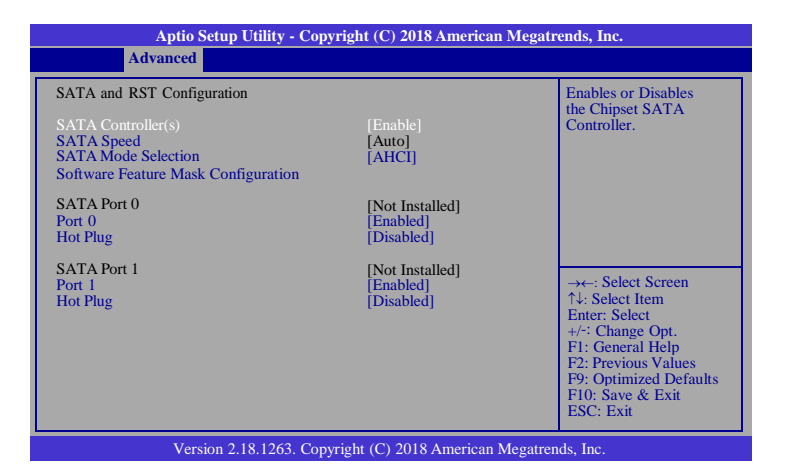

#### **SATA Controller**

This field is used to enable or disable the Serial ATA controller.

#### SATA Speed

Select Serial ATA controller(s) speed.

#### **SATA Mode Selection**

The mode selection determines how the SATA controller(s) operates.

#### AHCI

This option allows the Serial ATA controller(s) to use AHCI (Advanced Host Controller Interface).

#### SATA Port 0 and 1/Hot Plug

Enable or disable the Serial ATA port and its hot plug function.

#### **Software Feature Mask Configuration**

RST Legacy OROM/RST UEFI driver will refer to the SWFM configuration to enable/disable the storage features.

| Aptio Setup - AMI                                               |                         |                                                                                                    |
|-----------------------------------------------------------------|-------------------------|----------------------------------------------------------------------------------------------------|
|                                                                 |                         |                                                                                                    |
| Software Feature Mask Configuration<br>HDD Unlock<br>LED Locate | [Enabled]<br>[Disabled] | If enabled, indicates that the<br>HDD password unlock in the<br>OS is enabled.                                                                                                  |
|                                                                 |                         | → ←: Select Screen<br>↑↓: Select Item<br>Enter: Select<br>+/: Change Opt.<br>FI: General Help<br>F2: Previous Values<br>F9: Optimized Defaults<br>F10: Save & Exit<br>ESC: Exit |
| Version 2.21.1278. Copyright (C) 2021 American Megatrends, Inc. |                         |                                                                                                    |

## HDD Unlock

If enabled, indicates that the HDD password unlock in the OS is enabled.

#### **LED Locate**

If enabled, indicates that the LED/SGPIO hardware is attached and ping to locate feature is enabled on the OS.

# HD Audio Configuration

This section configures the audio settings.

| Aptio Setup Utility - Copyright (C) 2018 American Megatrends, Inc. |          |                                                                                                    |  |
|--------------------------------------------------------------------|----------|----------------------------------------------------------------------------------------------------|--|
| Advanced                                                           |          |                                                                                                    |  |
| Audio Controller                                                   | [Enable] | Enable/Disable HD-Audio<br>Support<br>→ Select Screen<br>↑: Select Item Enter: Select H/: Change Opt. FI: General Help F2: Previous Values F9: Optimized Defaults F10: Save & Exit F10: Save & Exit |  |
|                                                                    |          | LOC. LAI                                                                                                    |  |
| Version 2.18.1263. Copyright (C) 2018 American Megatrends, Inc.    |          |                                                                                                    |  |

#### **Audio Controller**

Control the detection of the high-definition audio device.

**Disable** HD Audio will be disabled. **Enable** HD Audio will be enabled.

# Hybrid Storage Detection and Configuration Mode

This section configures the Hybrid Storage Detection and Configuration Mode settings.

| Aptio Setup - AMI                                                                                                    |                                                                                                    |  |  |
|----------------------------------------------------------------------------------------------------|----------------------------------------------------------------------------------------------------|--|--|
|                                                                                                    |                                                                                                    |  |  |
| PCH-IO Configuration         • PCI Express Configuration         • SATA And RST Configuration         • HD Audio Configuration         Hybrid Storage Detection and         [Disabled] | Select Hybrid Storage<br>Detection and Configuration<br>Mode                                                                                                    |  |  |
| Configuration Mode<br>Hybrid Storage Detection and Configuration Mode<br>Dynamic Configuration for Hybrid Storage Enable<br>Disabled                                                   | ←: Select Screen<br>↓: Select Item<br>nter: Select<br>/: Change Opt.<br>1: General Help<br>F2: Previous Values<br>F9: Optimized Defaults<br>F10: Save & Exit<br>ESC: Exit |  |  |
| Version 2.21.1278. Copyright (C) 2021 American Megatrends, Inc.                                                                                                    |                                                                                                    |  |  |

## Hybrid Storage Detection and Configuration Mode

To enable or disable Hybrid Storage Detection and Configuration Mode.

# Security

| Aptio Setup Utility - Copyright (C) 2018 American Megatrends, Inc. |                               |          |      |             |                                                                                                    |
|--------------------------------------------------------------------|-------------------------------|----------|------|-------------|----------------------------------------------------------------------------------------------------|
| Main                                                               | Advanced                      | Security | Boot | Save & Exit |                                                                                                    |
| Set Sup<br>► Trusted •                                             | ervisor Password<br>Computing |          |      |             | Set Setup Supervisor<br>Password<br>→←: Select Screen<br>1↓: Select Item<br>Enter: Select<br>+/-: Change Opt.<br>F1: General Help<br>F2: Previous Values<br>F9: Optimized Defaults<br>F9: Optimized Defaults<br>F10: Save & Exit<br>ESC: Exit |
| Version 2.18.1263. Copyright (C) 2018 American Megatrends, Inc.    |                               |          |      |             |                                                                                                    |

#### Set Supervisor Password

Set the supervisor password.

## **Trusted Computing**

This section configures settings relevant to Trusted Computing innovations.

| Aptio Setup Ut                                                                                              | ility - Copyright (C) 2018 America | an Megatrends, Inc.                                                                                                    |  |
|----------------------------------------------------------------------------------------------------|------------------------------------|----------------------------------------------------------------------------------------------------|--|
| See                                                                                                    | curity                             |                                                                                                    |  |
| TPM20 Device Found<br>Vendor: INTC<br>Firmware Version: 3.1<br>Security Device Support<br>Pending operation | [Enable]<br>[None]                 | Enables or Disables<br>BIOS support for security<br>device. O.S. will not show<br>Security Device. TCG<br>EFI protocol and INTIA<br>interface will not be<br>available.                                |  |
|                                                                                                    |                                    | → $\leftarrow$ : Select Screen<br>$\uparrow$ \: Select Item<br>Enter: Select<br>+/-: Change Opt.<br>F1: General Help<br>F2: Previous Values<br>F9: Optimized Defaults<br>F10: Save & Exit<br>ESC: Exit |  |
| Version 2.18.1263. Copyright (C) 2018 American Megatrends, Inc.                                             |                                    |                                                                                                    |  |

#### Security Device Support

Enables or Disables the BIOS support for the security device. O.S. will not show the security device. TCG EFI protocol and TNT1A interface will not be available.

#### Pending operation

Schedule an operation for the security device.

Note:

Your computer will reboot during restarting in order to change the security device state.

Boot

| Aptio Setup Utility - Copyright (C) 2018 American Megatrends, Inc.                                                   |          |                                  |             |                                                                                                    |  |  |
|----------------------------------------------------------------------------------------------------|----------|----------------------------------|-------------|----------------------------------------------------------------------------------------------------|--|--|
| Main Advanced                                                                                                    | Security | Boot                             | Save & Exit |                                                                                                    |  |  |
| Setup Prompt Timeout<br>NumLock<br>Quiet Boot<br>Network Stack<br>Boot Option Priorities<br>Driver Option Priorities |          | [On]<br>[Disabled]<br>[Disabled] |             | Number of seconds to<br>wait for setup activation<br>key.<br>65535(0xFFF) means<br>indefinite waiting.                                                                           |  |  |
|                                                                                                    |          |                                  |             | → ←: Select Screen<br>↑↓: Select Item<br>Enter: Select<br>+/-: Change Opt.<br>F1: General Help<br>F2: Previous Values<br>F9: Optimized Defaults<br>F10: Save & Exit<br>ESC: Exit |  |  |
| Version 2.18.1263. Copyright (C) 2018 American Megatrends, Inc.                                                      |          |                                  |             |                                                                                                    |  |  |

#### **Setup Prompt Timeout**

Select the number of seconds to wait for the setup activation key. 65535 (0xFFFF) denotes indefinite waiting.

#### NumLock

This allows you to determine the default state of the numeric keypad. By default, the system boots up with NumLock on wherein the function of the numeric keypad is the number keys. When set to Off, the function of the numeric keypad is the arrow keys.

#### **Quiet Boot**

This section is used to enable or disable quiet boot option.

#### **Network Stack**

This section is used to enable or disable UEFI network stack. When Network Stack is set to enabled, it will display Ipv4 PXE Support and Ipv6 PXE Support.

| Aptio Setup Utility - Copyright (C) 2018 American Megatrends, Inc.                                                                                           |          |                                                                 |             |                                                                                                    |  |  |
|----------------------------------------------------------------------------------------------------|----------|-----------------------------------------------------------------|-------------|----------------------------------------------------------------------------------------------------|--|--|
| Main Advanced                                                                                                    | Security | Boot                                                            | Save & Exit |                                                                                                    |  |  |
| Setup Prompt Timeout<br>NumLock<br>Quiet Boot<br>Network Stack<br>Ipv4 PXE Support<br>Ipv6 PXE Support<br>Boot Option Priorities<br>Driver Option Priorities |          | I<br>[On]<br>[Disabled]<br>[Enabled]<br>[Enabled]<br>[Disabled] |             | Enable/Disable UEFI Ipv4<br>Ipv6 PXE Boot Support<br>PXE Boot Support<br>↑: Select Screen<br>↑: Select Item<br>Enter: Select<br>+/: Change Opt.<br>F1: General Help<br>F2: Previous Values<br>F9: Optimized Defaults<br>F10: Save & Exit<br>ESC: Exit |  |  |
| Version 2.18.1263. Copyright (C) 2018 American Megatrends, Inc.                                                                                              |          |                                                                 |             |                                                                                                    |  |  |

#### **Ipv4 PXE Support**

When enabled,  $\ensuremath{\text{Ipv4}}$  PXE boot supports. When disabled,  $\ensuremath{\text{Ipv4}}$  PXE boot option will not be created.

#### **Ipv6 PXE Support**

When enabled,  $\ensuremath{\text{Ipv6}}$  PXE boot supports. When disabled,  $\ensuremath{\text{Ipv6}}$  PXE boot option will not be created.

#### **Boot Option Priorities**

Sets the system boot order.

#### **Driver Option Priorities**

Sets the driver boot order.

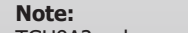

TGU9A2 only supports UEFI boot, no Legacy boot.

# Save & Exit

| Aptio Setup Utility - Copyright (C) 2018 American Megatrends, Inc. |                                                                 |                                     |          |      |             |                                                                                                    |
|--------------------------------------------------------------------|-----------------------------------------------------------------|-------------------------------------|----------|------|-------------|----------------------------------------------------------------------------------------------------|
|                                                                    | Main                                                            | Advanced                            | Security | Boot | Save & Exit |                                                                                                    |
|                                                                    | Exit Savin<br>Load Opti<br>Discard C                            | g Changes<br>mal Defaults<br>hanges |          |      |             | Reset the system after saving the changes.                                                                                                    |
|                                                                    |                                                                 |                                     |          |      |             | → ←: Select Screen<br>↑: Select Item<br>Enter: Select<br>+/:: Change Opt.<br>FI: General Help<br>F2: Previous Values<br>F9: Optimized Defaults<br>F10: Save & Exit<br>ESC: Exit |
|                                                                    | Version 2.18.1263. Copyright (C) 2018 American Megatrends, Inc. |                                     |          |      |             |                                                                                                    |

# Exit Saving Changes

Select Yes and then press <Enter> to exit the system setup and save your changes.

## Load Optimal Defaults

Select Yes and then press <Enter> to load optimal defaults.

## **Discard Changes**

Select Yes and then press  $<\!\!$  Enter $\!\!>$  to exit the system setup without saving your changes.

## Updating the BIOS

To update the BIOS, you will need the new BIOS file and a flash utility. Please contact technical support or your sales representative for the files. For updating AMI BIOS in UEFI mode, you may refer to the how-to-video at https://www.dfi.com/Knowledge/Video/5.

#### Notice: **BIOS SPI ROM**

- 1. The Intel® Trusted Execution Engine has already been integrated into this system board. Due to the safety concerns, the BIOS (SPI ROM) chip cannot be removed from this system board and used on another system board of the same model.
- 2. The BIOS (SPI ROM) on this system board must be the original equipment from the factory and cannot be used to replace one which has been utilized on other system boards.
- 3. If you do not follow the methods above, the Intel® Trusted Execution Engine will not be updated and will cease to be effective.

#### Note:

.

- a. You can take advantage of flash tools to update the default configuration of the BIOS (SPI ROM) to the latest version anytime.
- b. When the BIOS IC needs to be replaced, you have to populate it properly onto the system board after the EEPROM programmer has been burned and follow the technical person's instructions to confirm that the MAC address should be burned or not.